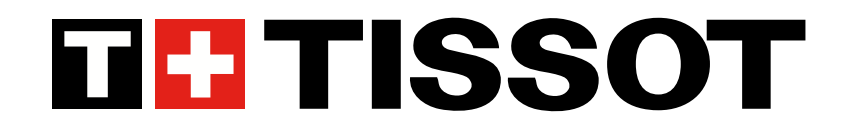

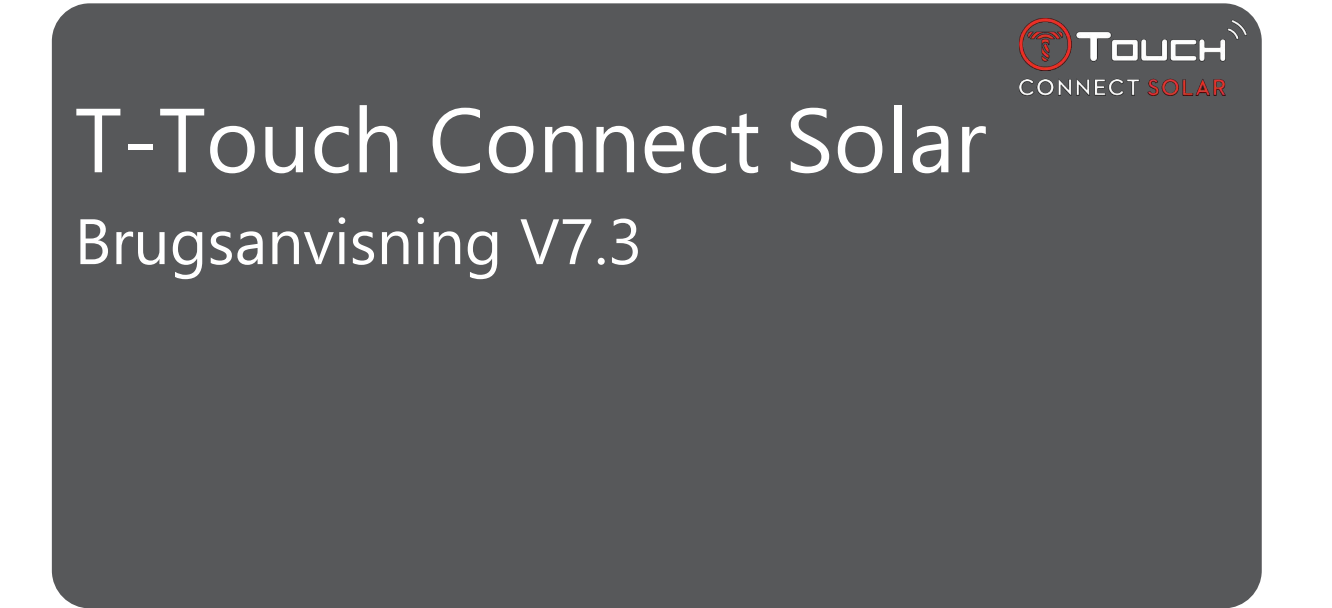

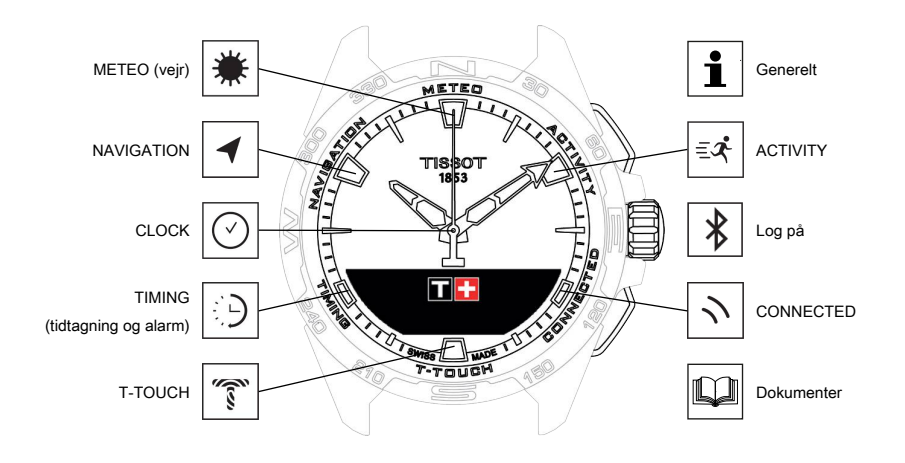

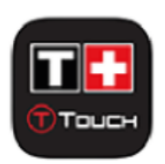

Tillykke med, at du har valgt et ur fra Tissot<sup>™</sup>. Firmaet er grundlagt i 1853 i Le Locle i Schweiz og ligger der stadig den dag i dag. Dit ur har gennemgået en meget omhyggelig fremstillingsproces, hvor der er anvendt materialer og dele af meget høj kvalitet. Det er beskyttet mod stød, temperatursvingninger, vand og støv.

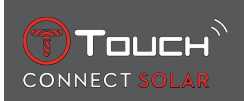

# INDHOLDSFORTEGNELSE

| 1 | LOG      | G PÅ                                                                  | 7         |  |  |  |  |
|---|----------|-----------------------------------------------------------------------|-----------|--|--|--|--|
|   | 1.1      | Opladning<br>1.1.1 Batteridrevet lader<br>1.1.2 Solenergi             |           |  |  |  |  |
|   | 1.2      | Sådan tænder du uret                                                  |           |  |  |  |  |
|   | 1.3      | Sådan bruger du T-Touch Connect Solar parret med en smartphone        |           |  |  |  |  |
|   | 1.4      | Sådan bruger du T-Touch Connect Solar uden at parre med en smartphone | 12        |  |  |  |  |
|   | 1.5      | o Opret forbindelse fra uret til telefonen igen                       |           |  |  |  |  |
| 2 |          |                                                                       | 1 5       |  |  |  |  |
| 2 | 2.1      |                                                                       | ۰۰۰۰۰۰ ID |  |  |  |  |
|   | Ζ.Ι      | 11ME 1 OG TIME 2                                                      | 15<br>16  |  |  |  |  |
|   |          | 212 Tidszone                                                          |           |  |  |  |  |
|   |          | 2.1.3 Skift til Time 2 (ændring til en anden tidszone)                |           |  |  |  |  |
|   | 2.2      | Date                                                                  |           |  |  |  |  |
| z | MF       | TEO (VEIR)                                                            | 10        |  |  |  |  |
| 5 |          |                                                                       | 19<br>20  |  |  |  |  |
|   | 5.1      | BAROIVIETER                                                           | 20<br>20  |  |  |  |  |
|   |          | 3.1.2 Absolut tryk                                                    |           |  |  |  |  |
|   |          | 3.1.3 Ordliste                                                        |           |  |  |  |  |
|   | 3.2      | 2 TEMPERATURE                                                         |           |  |  |  |  |
| 4 | ACTIVITY |                                                                       |           |  |  |  |  |
|   | 4.1      | ACTIVITY                                                              | 23        |  |  |  |  |
|   |          | 4.1.1 Start aktiviteten                                               | 24        |  |  |  |  |
|   |          | 4.1.2 Beskrivelse af de enkelte ikoner på uret under aktiviteten      | 24        |  |  |  |  |
|   |          | 4.1.3 Beskrivelse af de enkelte urskærme under aktiviteten            | 25        |  |  |  |  |
|   |          | 4.1.4 Stop aktiviteten                                                | 25        |  |  |  |  |
|   |          | 4.1.5 Akitivitetshistorik                                             |           |  |  |  |  |
|   |          | 4.1.6 Skærme i appen 1-Touch                                          |           |  |  |  |  |
|   | 10       |                                                                       |           |  |  |  |  |
|   | 4.2      | DRING ME DACK                                                         | 20<br>27  |  |  |  |  |
|   |          | 4.2.1 Start funktionen bring me back                                  | 27<br>27  |  |  |  |  |
|   |          | 4.2.3 Optimering af ruten "Bring Me Back"                             |           |  |  |  |  |
|   |          | 4.2.4 Beskrivelse af de forskellige urskærme på tilbagevejen          |           |  |  |  |  |
|   |          | 4.2.5 Beskrivelse af de enkelte ikoner på uret på tilbagevejen        |           |  |  |  |  |
|   |          | 4.2.6 Automatisk stop af funktion                                     | 29        |  |  |  |  |
|   |          | 4.2.7 Tekniske data                                                   | 30        |  |  |  |  |
|   | 4.3      | SKRIDT PR. DAG                                                        | 30        |  |  |  |  |
|   |          | 4.3.1 CALORIES                                                        | 30        |  |  |  |  |
|   |          | 4.3.2 DISTANCE                                                        | 30        |  |  |  |  |
|   |          | 4.3.3 ACTIVITY PERIOD                                                 |           |  |  |  |  |
|   |          | 4.3.4 STEPS GUAL                                                      |           |  |  |  |  |

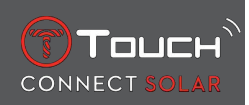

|   | 4.4  | 4.4 ALTIMETER (højdemåler)                                      |                                                       |    |  |  |  |
|---|------|-----------------------------------------------------------------|-------------------------------------------------------|----|--|--|--|
|   |      | 4.4.1                                                           | ALTITUDE SETTING (kalibrering af højde)               | 31 |  |  |  |
|   |      | 4.4.2                                                           | Ordliste                                              | 32 |  |  |  |
| 5 | 100  | NNECTE                                                          | ED                                                    | 35 |  |  |  |
|   | 5.1  | 5.1 Indkommende opkald                                          |                                                       |    |  |  |  |
|   | 5.2  | 2 NOTIFICATONS (meddelelse, e-mail, påmindelse, sociale medier) |                                                       |    |  |  |  |
|   | 5.3  | FIND MY PHONE                                                   |                                                       |    |  |  |  |
|   | 54   | 1 Find my watch                                                 |                                                       |    |  |  |  |
|   | 5.5  | ΝΒΔ                                                             |                                                       |    |  |  |  |
|   |      |                                                                 |                                                       | 50 |  |  |  |
| 6 | 1-10 | OUCH.                                                           |                                                       | 37 |  |  |  |
|   | 6.1  | QUICK                                                           | SETTINGS                                              | 37 |  |  |  |
|   |      | 6.1.1                                                           | "Bluetooth" (hurtigindstilling at Bluetooth")         | 38 |  |  |  |
|   |      | 6.1.2                                                           | "Sound" (nurtigindstilling af lyd)                    | 38 |  |  |  |
|   |      | 6.1.3                                                           | "Vibration (nurtiginostilling at vibration)           | 38 |  |  |  |
|   |      | 0.1.4                                                           |                                                       | 29 |  |  |  |
|   | 6.2  |                                                                 |                                                       | 29 |  |  |  |
|   | 6.2  | WAIC                                                            | H SETTINGS                                            | 39 |  |  |  |
|   |      | 6.2.1                                                           | "Pair with phone                                      | 39 |  |  |  |
|   |      | 6.2.2                                                           |                                                       | 40 |  |  |  |
|   |      | 624                                                             | System.                                               | 40 |  |  |  |
|   |      | 625                                                             | Calibration                                           | 42 |  |  |  |
|   |      | 626                                                             | About                                                 | 42 |  |  |  |
|   |      | 6.2.7                                                           | E-labelling                                           | 43 |  |  |  |
| 7 | тім  | ING (T                                                          |                                                       | 15 |  |  |  |
|   | 7 1  |                                                                 | NO (tidtagning)                                       | 45 |  |  |  |
|   | 1.1  |                                                                 | NO (liulagning)                                       | 45 |  |  |  |
|   |      | 7.1.1                                                           | CAP (Omgangstidlagning)                               | 40 |  |  |  |
|   |      | 7.1.2<br>7.1.2                                                  |                                                       | 40 |  |  |  |
|   | 7 0  |                                                                 |                                                       | 40 |  |  |  |
|   | 1.2  | TIMER                                                           |                                                       | 47 |  |  |  |
|   | 7.3  | ALARN                                                           | Λ                                                     | 47 |  |  |  |
|   |      | 7.3.1                                                           | Sådan indstiller du en alarm                          | 47 |  |  |  |
|   |      | 7.3.2                                                           | Sådan ændrer, aktiverer eller deaktiverer du en alarm | 48 |  |  |  |
| 8 | NA   | VIGATI                                                          | ON                                                    | 49 |  |  |  |
|   | 8.1  | 1 Indstil tilstand                                              |                                                       | 49 |  |  |  |
|   | 8.2  | Azimut                                                          |                                                       |    |  |  |  |
|   | 8.3  | Kalibre                                                         | ering                                                 | 50 |  |  |  |
|   | 8.4  | Ordliste                                                        |                                                       |    |  |  |  |
| 9 | GEN  | <b>IFRFLT</b>                                                   |                                                       | 53 |  |  |  |
| - | 9,1  | Grund                                                           | læggende funktioner                                   | 54 |  |  |  |
|   | 9.2  | Nulstil adgangskoden ved hjælp af en smartphone                 |                                                       |    |  |  |  |
|   | 9.3  | Nulstilling af adgangskoden fra uret                            |                                                       |    |  |  |  |
|   | 2.2  |                                                                 | g gg                                                  | 51 |  |  |  |

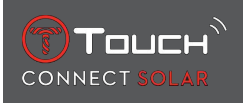

| 10 | DOK | (UMENTER                    | 63 |
|----|-----|-----------------------------|----|
|    | 9.5 | Versioner og nye funktioner | 60 |
|    | 9.4 | Kompatibilitet              | 58 |

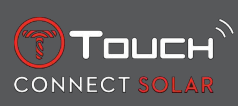

SIDEN ER BEVIDST BLANK

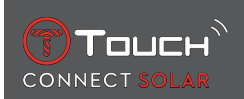

# 1 LOG PÅ

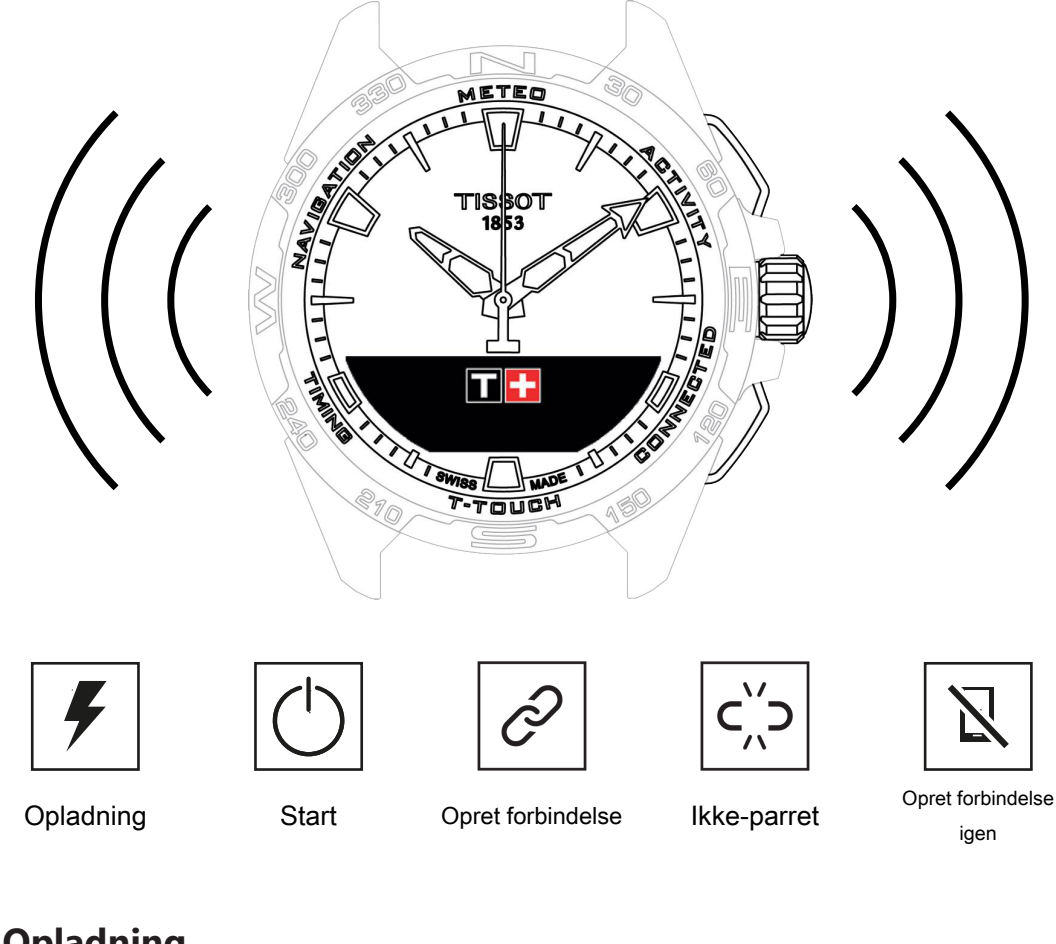

# 1.1 Opladning

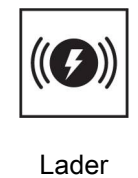

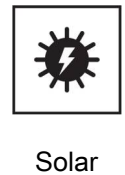

1.1.1 Batteridrevet lader

Der må ikke bruges en USB-adapter (medfølger ikke), som leverer strøm med over 15 Watt.

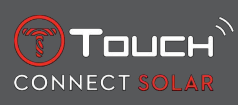

Brug ikke et kabel eller et stik, der er bøjet, defekt, snoet eller beskadiget.

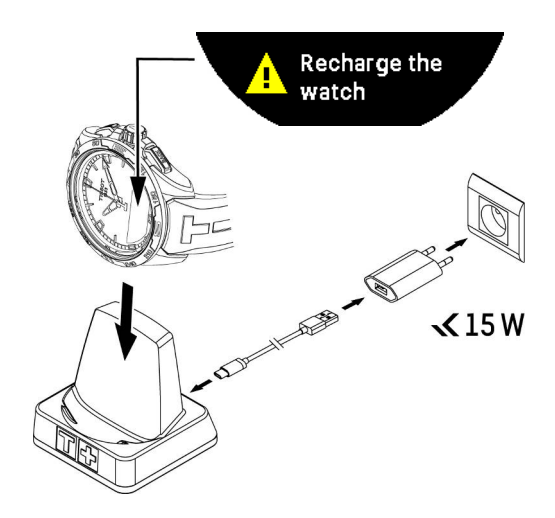

Første gang du bruger T-Touch Connect Solar, anbefaler vi, at du oplader det med den medfølgende T229-lader. Sørg for at placere T-Touch Connect Solar korrekt på laderen og kontrollere, at ladeindikatoren "Charging" vises på MIP-skærmen.

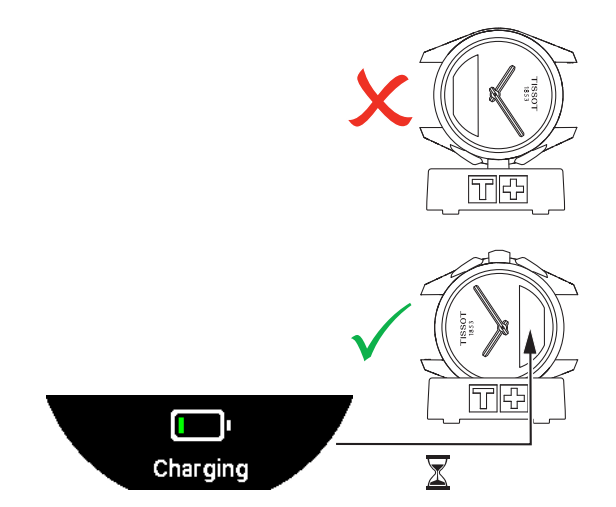

Når T-Touch Connect Solar er anbragt på den batteridrevne lader T229, oplades det helt på 4 timer. Den trådløse strømforsyning er i overensstemmelse med PS1 i henhold til standarden EN 62368-1.

#### 1. opladning

1. Når T-Touch Connect Solar-batteriet er opladet, skal du trykke kort på kronen for at vælge ursprog.

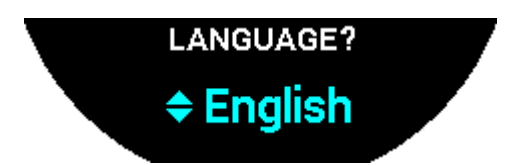

**2.** Bekræft dit valg ved at trykke kort på kronen. Du kan vælge to driftstilstande til uret: parret med en smartphone eller ikke parret.

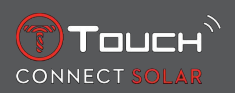

#### 1.1.2 Solenergi

Som navnet antyder, bruger T-Touch Connect Solar lys, herunder især sollys, til at genoplade batteriet automatisk og naturligt. Det har den fordel, at urets driftstid forlænges.

Bemærk! Undgå at udsætte uret for lyskilder på kort afstand (≤ 20 cm). Du må under ingen omstændigheder forsøge at få opladningen til at gå hurtigere.

#### 1.2 Sådan tænder du uret

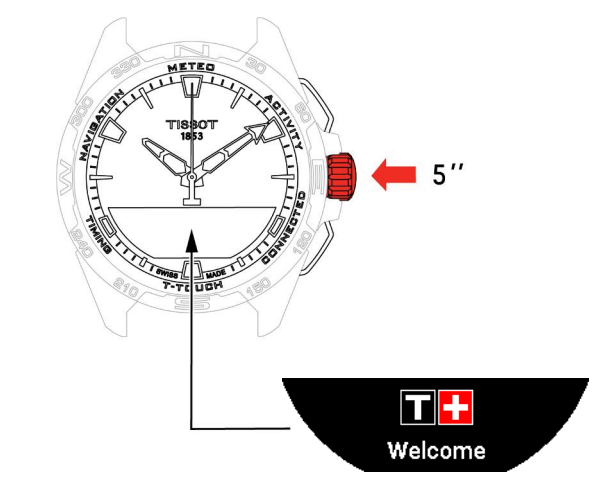

1. Tryk på kronen i 5 sekunder, indtil MIP-skærmen lyser op.

#### 1.3 Sådan bruger du T-Touch Connect Solar parret med en smartphone

Kun i parret tilstand er der adgang til alle T-Touch Connect Solar's funktioner.

Download T-Touch Connect Solar-appen på din smartphone, og følg anvisningerne for at oprette forbindelse.

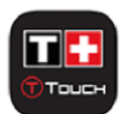

MIP-skærmen på T-Touch Connect Solar vises:

"PAIR WITH PHONE?"

1. Brug kronen til at vælge "YES".

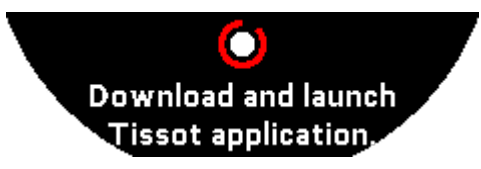

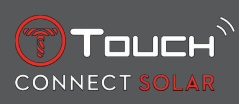

"Install the Tissot app."

1. Åbn appen T-Touch Connect Solar på smartphonen.

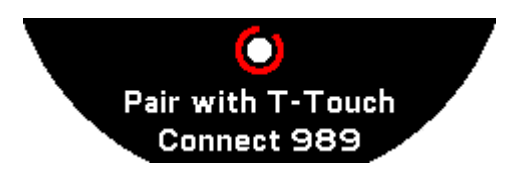

"Pair with T-Touch XXX"

- 1. Appen parres automatisk med det ur, der er nærmest, og meddelelsen "PAIRING CODE" vises. Hvis koden ikke kan ses på uret, eller hvis den kode, der vises på uret, er en anden end den kode, der vises på appen, skal du klikke på "CANCEL" og starte forfra.
  - ⇒ Bemærk: Dette er ikke et verificeringstrin som det følgende, men det giver dig mulighed for at vælge det rigtige ur, hvis der er flere i nærheden.

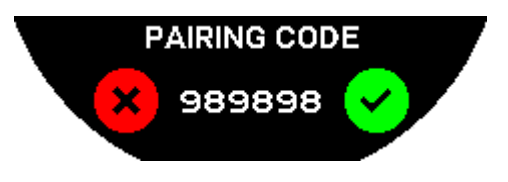

#### "PAIRING CODE"

- **1.** Bekræft parringskoden på MIP-skærmen på T-Touch Connect Solar, og i appen T-Touch Connect Solar.
  - ⇒ NB: Du har kun 30 sekunder til at gøre dette, før parringsproceduren udløber.

#### "SET PASSWORD?"

- 1. Op til version 6.2 skal du bruge kronen til at vælge, om du vil beskytte uret med en adgangskode. Hvis du aktiverer en adgangskode, sikrer du, at:
  - ⇒ For at beskytte dine personoplysninger vises indholdet af de modtagne meddelelser ikke på uret.
  - ⇒ Du har ikke adgang til urets menuer.

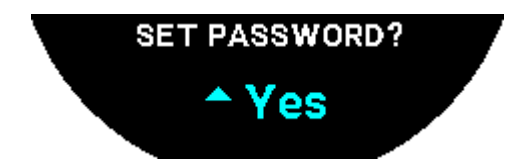

2. Du indstiller en adgangskode ved at vælge "Yes".

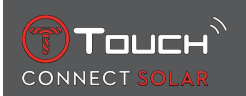

#### "ENTER CODE"

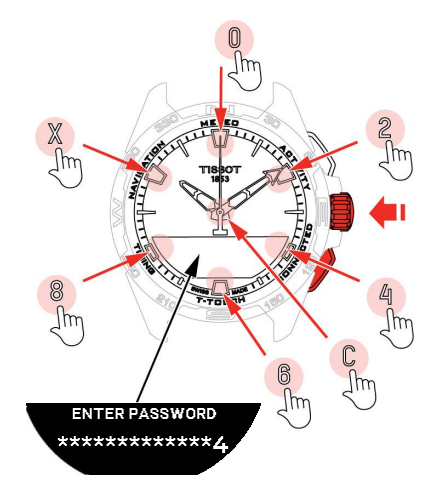

- Brug berøringsplade til at oprette adgangskoden. Hver zone svarer til et tegn: 0, 2, 4, C, 6, 8 og X.
  - ⇒ NB: Mindst 6 cifre, maks. 14.
- 2. Når du har indtastet adgangskoden, skal du bekræfte med  $\widehat{\mathbb{O}}$ . Du kan til enhver tid gå tilbage ved hjælp af trykknappen BACK.

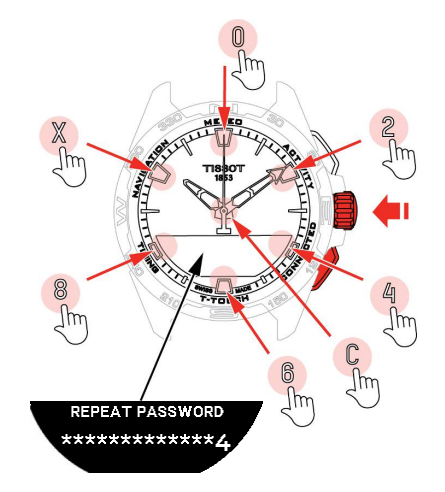

**3.** Indtast adgangskoden igen, og bekræft med  $\widehat{\mathbf{T}}$ .

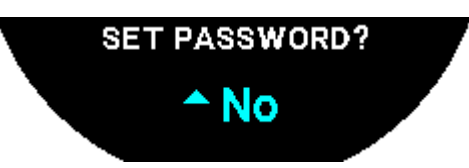

- 4. Hvis du ikke vil angive en adgangskode, skal du vælge "No" og fortsætte til næste trin.
  - ⇒ Meddelelsen "Setting complete" vises som tegn på, at installationen er afsluttet.
  - ⇒ Viserne peger mod klokkeslættet, og uret låses automatisk.
- **5.** Hvis der vises en fejl, når du prøver at parre dit ur med Tissot T-Connect-appen, skal du vælge indstillingen "Retry" for at genstarte processen.
- 6. Hvis problemet fortsætter, skal du følge nedenstående trin:
- 7. Afinstaller Tissot T-Connect-appen.

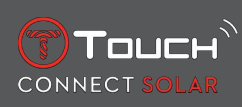

- **8.** Genstart uret (BACK > trykknappen "CANCEL" eller menuen T-TOUCH/SETTINGS/System/menuen Restore to factory settings).
- **9.** Tryk på kronen  $\bigcirc$  på urets "Home"-skærm.
- 10. Aktivér Bluetooth på din smartphone.
- **11.** Slet dit uret via Bluetooth-indstillingerne på din smartphone.
- 12. Aktivér internetforbindelsen på din smartphone.
- 13. Installer den seneste version af Tissot T-Connect-appen.
- **14.** Start appen, og log på din konto for at genstarte processen.

# 1.4 Sådan bruger du T-Touch Connect Solar uden at parre med en smartphone

MIP-skærmen på T-Touch Connect Solar vises:

"PAIR WITH PHONE?"

1. Brug kronen til at vælge "No".

#### "SET PASSWORD?"

**1.** Brug kronen til at vælge, om du vil beskytte uret med en adgangskode. Hvis du aktiverer adgangskoden sikrer du, at der ikke er adgang til menuerne på uret.

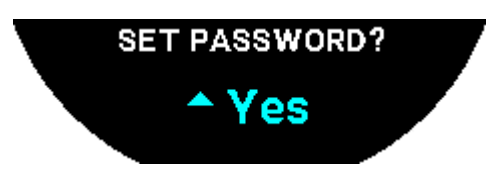

2. Du angiver en adgangskode ved at vælge "Yes".

"ENTER PASSWORD"

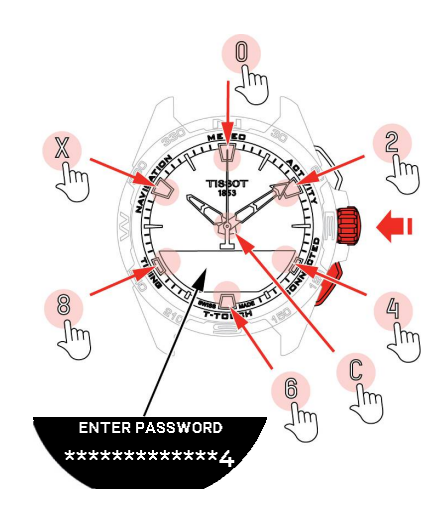

- **1.** Brug berøringszonerne til at oprette en adgangskode. Hver zone svarer til et tegn: 0, 2, 4, C, 6, 8 og X.
  - ⇒ NB: Mindst 6 cifre, maks. 14.

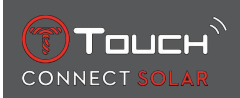

2. Når du har indtastet adgangskoden, skal du bekræfte med  $\widehat{T}$ . Du kan til enhver tid vende tilbage til den forrige skærm med trykknappen BACK.

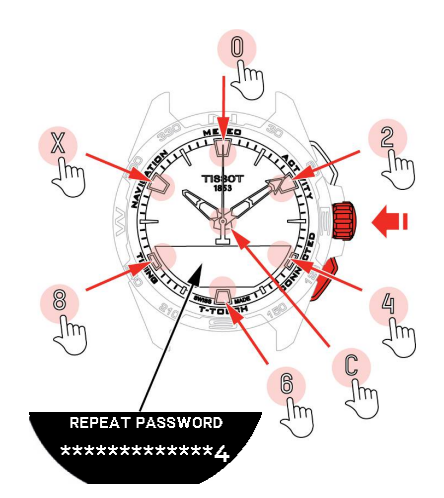

3. Indtast adgangskoden igen, og bekræft derefter med  $\widehat{\mathbb{T}}$ .

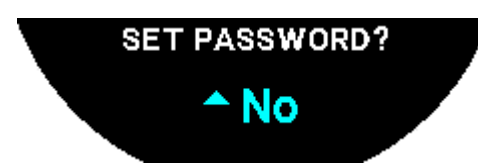

4. Hvis du ikke vil angive en adgangskode, skal du vælge "No" og fortsætte til næste trin.

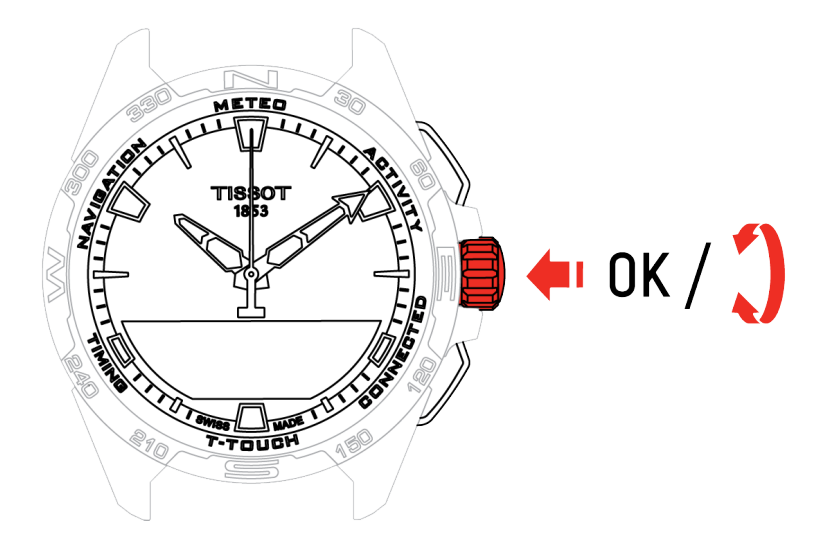

5. Brug kronen til at tilpasse indstillingerne på uret manuelt:

#### "GENDER"

• Mand, kvinde eller ikke defineret.

"HEIGHT UNIT"

- Cm eller ft
- Indtast din højde.

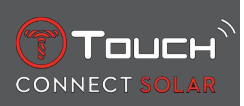

"WEIGHT UNIT"

- Kg eller pounds.
- Indtast din vægt.

"DATE FORMAT"

• DD.MM.YY (dag.måned.år) eller MM.DD.YY (måned.dag.år).

"DATE OF BIRTH"

• Vælg år, måned og dag.

"DATE"

• Indtast den aktuelle dato.

#### "TIME FORMAT"

• 24 timer eller 12 timer.

"TIME 1" (klokkeslæt)

• Indtast klokkeslættet.

Meddelelsen "Setup completed" vises. Det betyder, at installationen er udført.

Viserne indstilles automatisk på det klokkeslæt, du har indtastet, og uret låses automatisk.

# 1.5 Opret forbindelse fra uret til telefonen igen

Når der er oprettet forbindelse fra uret til telefonen, vises ikonet

Hvis uret midlertidigt befinder sig uden for telefonens rækkevidde, vil det forsøge at oprette forbin-

delse igen over en periode på 2 timer. Dette vises med ikonet . I denne situation skal du blot anbringe uret nogle få meter fra telefonen for at genoprette forbindelsen. Det er en betingelse, at Bluetooth er aktiveret på telefonen.

Efter udløbet af denne periode afbryder uret Bluetooth-signalet for at spare energi. Der vises ikke noget forbindelsesikon. Fra version 2.0 skal du trykke på en af knapperne (BACK / START / O) for at

genaktivere signalet. Ikonet vises med det samme.

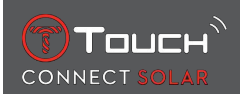

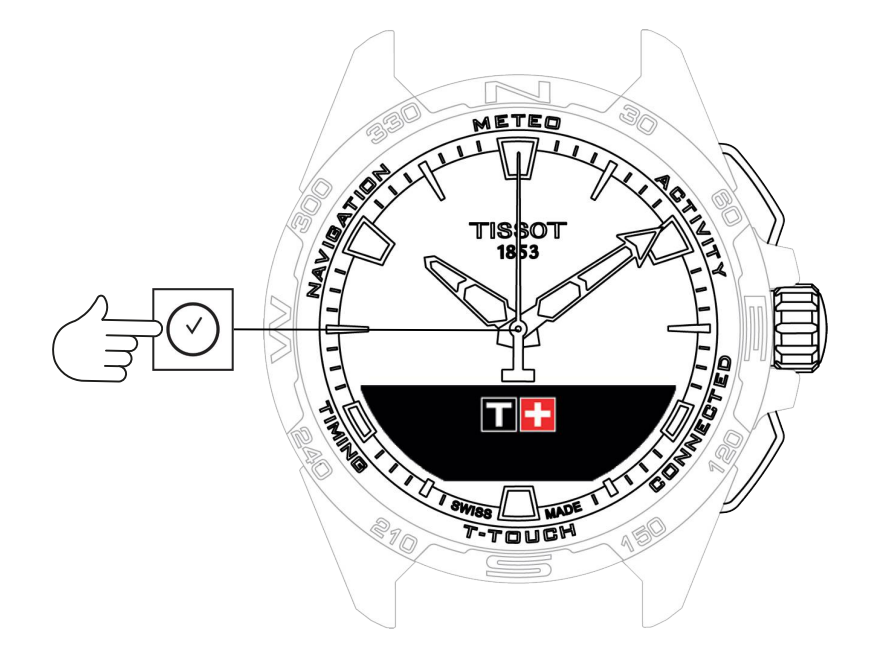

Sådan får du adgang til funktionerne "Clock":

- 1. Lås uret op ved at holde knappen START inde.
- 2. Tryk på berøringszonen "Clock".
  - $\Rightarrow$  Tryk på  $\widehat{\mathbf{D}}$ , og drej for at få adgang til følgende funktioner:

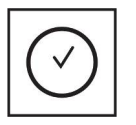

Klokkeslæt

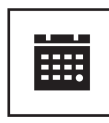

Dato

⇒ Bemærk! Du kan til enhver tid gå tilbage ved hjælp af trykknappen BACK.

# 2.1 TIME 1 og TIME 2

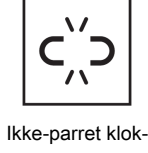

keslæt

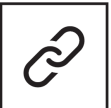

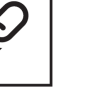

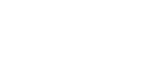

Parret klokkeslæt

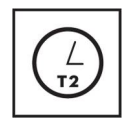

T1 <-> T2

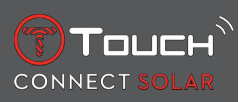

#### 2.1.1 Sådan indstiller du klokkeslættet

l ikke-parret tilstand

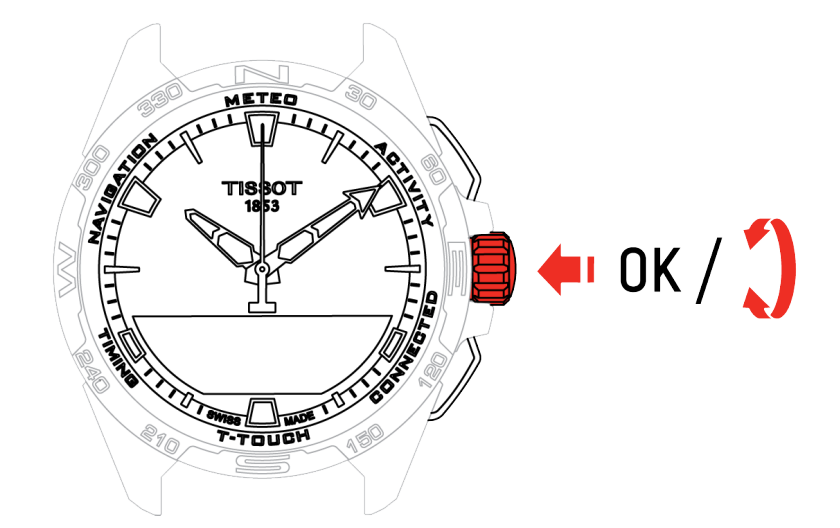

- **1.** Drej på  $\widehat{\mathbf{T}}$  for at få vist **TIME 1**, og tryk på  $\widehat{\mathbf{T}}$ . På uret vises nu "Set time 1"
- **2.** Bekræft ved at trykke på  $oldsymbol{\widehat{T}}$ 
  - $\Rightarrow$  Brug  $\widehat{\mathbf{O}}$  til at indtaste klokkeslættet, og bekræft derefter ved at trykke på  $\widehat{\mathbf{O}}$

#### 2.1.2 Tidszone

I parret tilstand

Uret har to klokkeslæt, **TIME 1** og **TIME 2**, under hvilke du kan vælge den ønskede tidszone fra en liste, som du kan ændre i Tissot-smartphone-appen. Viserne angiver altid **TIME 1**.

Listen med tidszoner indeholder:

- Telefonens tidszone (phone), som er den tidszone, der er indstillet på din smartphone.
- Den brugertilpassede tidszone (custom), hvor du kan indstille klokkeslættet manuelt
- I smartphone-appen til T-Touch Connect Solar findes en liste med tidszoner i forskellige byer og andre steder.

Bemærk! Når der skiftes mellem sommer- og vintertid, giver uret dig besked om ændringen 18 timer i forvejen og opdaterer automatisk klokkeslættet.

#### 2.1.3 Skift til Time 2 (ændring til en anden tidszone)

Med funktionen "Swap" kan du skifte mellem de indstillede klokkeslæt under **TIME 1** og **TIME 2**. Bemærk, at denne funktion kun er tilgængelig, hvis **TIME 1** og **TIME 2** er indstillet.

# 2.2 Date

T-Touch Connect Solar er udstyret med en kalender:

: I parret tilstand synkroniseres datoen automatisk med uret.

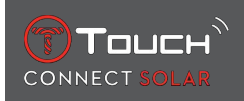

# • C''\_\_\_\_\_: I ikke-parret tilstand indtastes indstillingerne manuelt:

- 1. Tryk på 🕤
  - ⇔ "Set Date?"
- 2. Tryk på 🕤
- 3. Indtast den aktuelle dato

# SIDEN ER BEVIDST BLANK

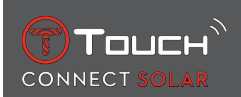

# 3 METEO (VEJR)

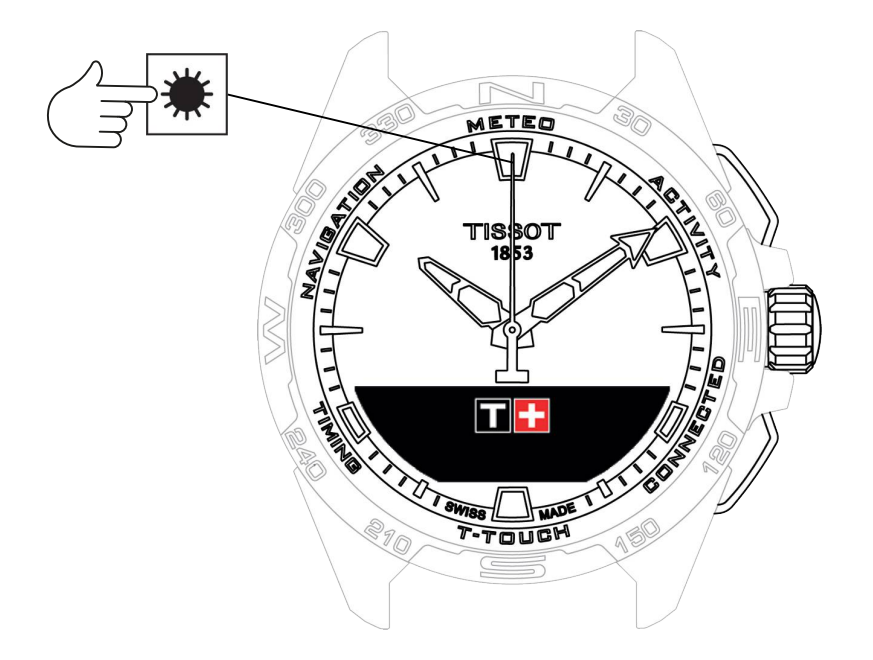

Sådan får du adgang til funktionerne under "METEO" (vejr):

- 1. Lås uret op ved at holde knappen START inde.
- 2. Tryk på berøringszonen "METEO".
  - $\Rightarrow$  Tryk på  $\widehat{\mathbf{D}}$ , og drej for at få adgang til følgende funktioner:

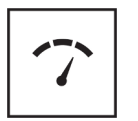

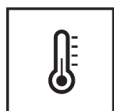

BAROMETER

Temperatur

⇒ Bemærk! Du kan til enhver tid gå tilbage ved hjælp af trykknappen BACK.

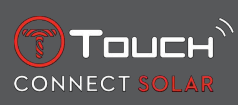

# 3.1 BAROMETER

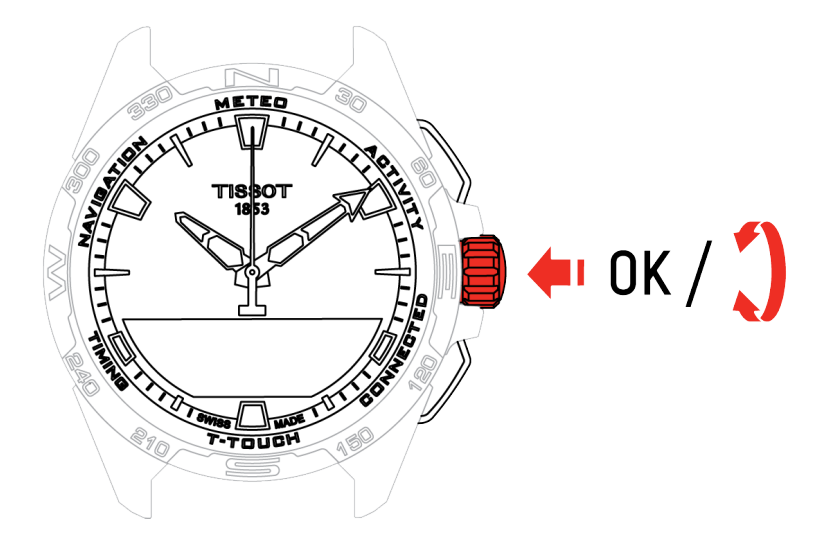

Tryk på  $\widehat{\mathbf{O}}$ , og drej for at få adgang til følgende funktioner:

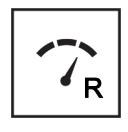

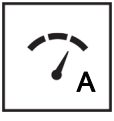

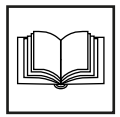

Relativt tryk

Absolut tryk

Ordliste

#### 3.1.1 Sådan kalibrerer du det relative tryk

Når du ændrer det relative tryk, ændres den viste højde. Det relative tryk er bevidst begrænset til mellem 950 hPa og 1100 hPa.

#### 3.1.2 Absolut tryk

Det absolutte atmosfæriske tryk er det reelle tryk på klokkeslættet og måleområdet og kan ikke ændres.

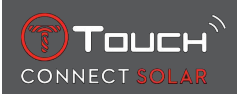

For at opnå de mest nøjagtige barometertal kan du indstille halvkugle og klimazone på basis af din geografiske placering. I funktionerne "T-TOUCH"/"SETTINGS"/"Calibration"/"Altimeter" vælger du klimazonen enten manuelt eller automatisk ved hjælp af den forenklede Koeppen klimaklassificering (se illustrationen nedenfor). Hvis uret ikke er indstillet ("Not Set"), anvendes standardatmosfæremodellen: temperatur på havet er fastsat til = 15°C, ved gennemsnitligt tryk på havets overflade: 1013,25 hPa.

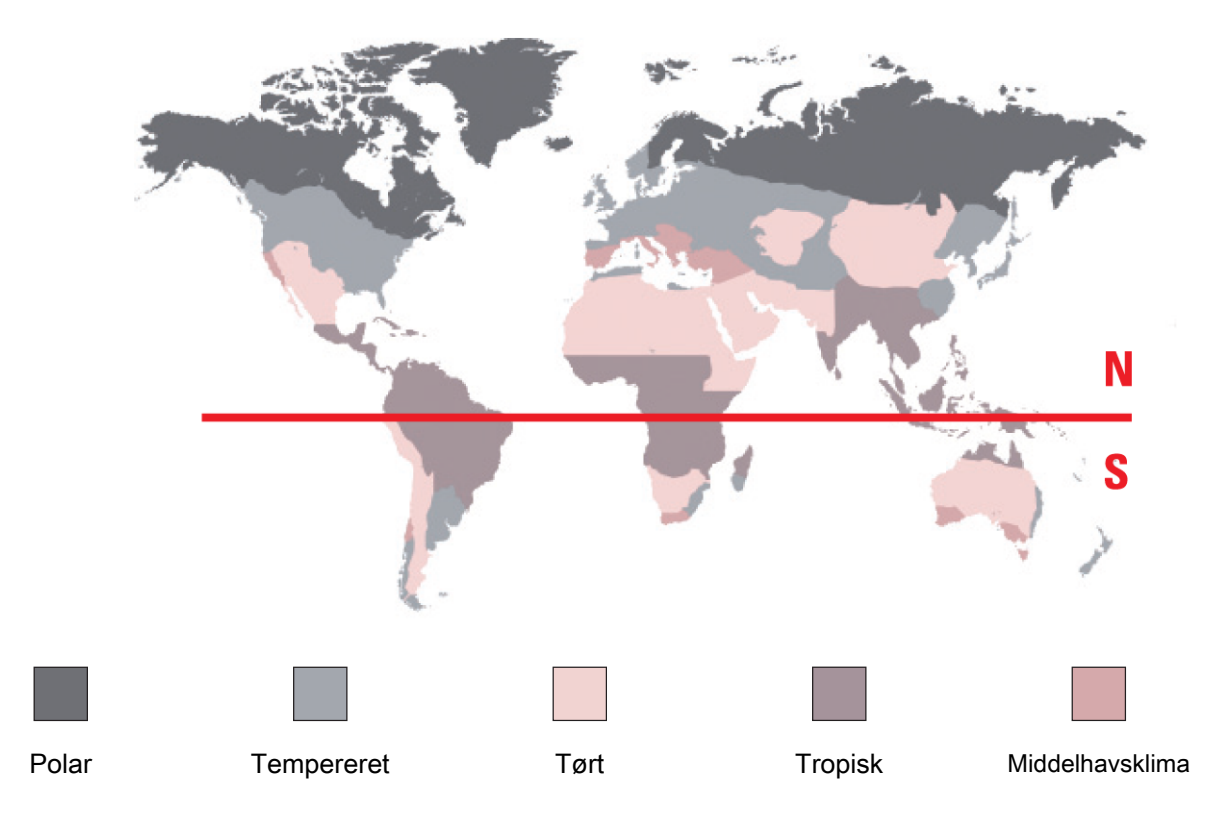

#### 3.1.3 Ordliste

I Meteo-funktionen vises viserne overlejret for at angive vejrtendensen. Fordelen ved barometeret er, at det giver mulighed for at få vist det relative atmosfæriske tryk. Det relative tryk vises i hektopascal.

Ændringer i vejret hænger sammen med udsving i det atmosfæriske tryk. Når det atmosfæriske tryk stiger, bliver himlen klar. Området omtales som et "højtryksområde" eller "anticyklon". Når det atmosfæriske tryk falder, bliver himlen overskyet. Området omtales som et "lavtryksområde" eller "depression".

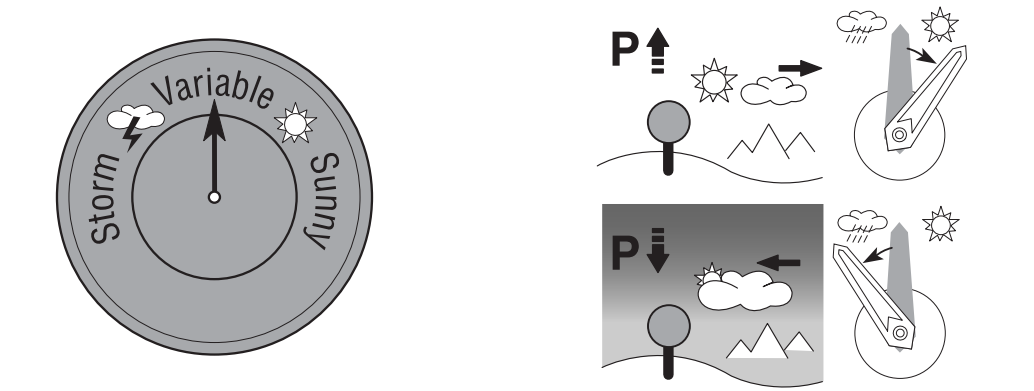

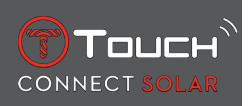

• T-Touch Connect Solar-uret måler disse udsving i trykket og angiver den meteorologiske tendens ved hjælp af visere, som kan indtage de følgende 7 positioner, alt efter den meteorologiske udvikling:

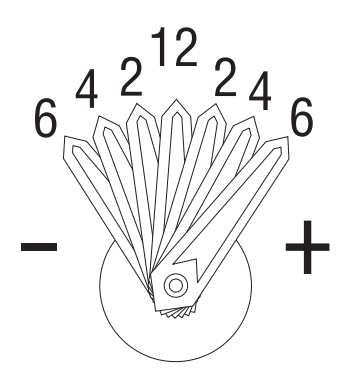

- -6': Stort fald i trykket, hurtig forværring
- -4': Moderat fald i trykket, sandsynlig forværring
- -2': Mindre fald i trykket, sandsynlig mindre forværring
- 12h: Intet nævneværdigt vejrskifte
- +2': Let stigning i trykket, sandsynlig mindre forbedring
- +4': Moderat stigning i trykket, sandsynlig forbedring
- +6': Stor stigning i trykket, hurtig forbedring

Programmet i dit T-Touch Connect Solar-ur tager hensyn til udsving i det atmosfæriske tryk i de forudgående 6 timer for at beregne den tendens, der skal vises. Desuden registeres det udsving i trykket, som skyldes en hurtig ændring i højden, af uret, og der kompenseres automatisk for dette. Det har derfor kun en minimal indflydelse på barometerets tendens. Det digitale display på T-Touch Connect Solar viser de absolutte og relative værdier for atmosfærisk tryk i hektopascal [hPa]. Det absolutte atmosfæriske tryk er det reelle tryk på klokkeslættet og måleområdet og kan ikke ændres. Det relative tryk er en værdi i forhold til havniveau, som er baseret på det lokale absolutte atmosfæriske tryk. Barometrene og vejrkortene angiver de relative trykværdier. Den relative trykværdi afhænger af det målte klimaområde og kan derfor stilles på uret. Det forhåndsindstillede relative tryk er relateret til højden.

| Måleområde:              | absolut tryk: 250 hPa til 1200 hPa    |  |
|--------------------------|---------------------------------------|--|
|                          | relativt tryk: 950 hPa til 1100 hPa   |  |
| Præcision:               | absolut tryk: ± 3 hPa                 |  |
| relativt tryk:           | ændring med højdemåler                |  |
| Inddeling:               | 1 hPa                                 |  |
| Konvertering af enheder: | 1 hektoPascal [hPa] = 1 millibar [mb] |  |

#### **3.2 TEMPERATURE**

Den viste temperatur er temperaturen af urkassen. Denne påvirkes til gengæld af kroppens temperatur. Derfor kan den viste temperatur afvige fra den omgivende temperatur.

For at få vist den faktiske omgivelsestemperatur skal du tage uret af håndleddet, indtil det ikke længere påvirkes af kropstemperaturen (det tager cirka 15 til 30 minutter).

| Måleområde: | -10°C til +60°C | 14°F til 140°F |
|-------------|-----------------|----------------|
| Præcision:  | ± 1°C           | ± 1.8°F        |
| Inddeling:  | 1°C             | 1°F            |

Temperaturen kan vises i grader Celsius [°C] eller i grader Farenheit [°F].

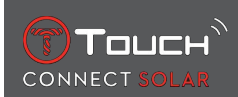

# 4 ACTIVITY

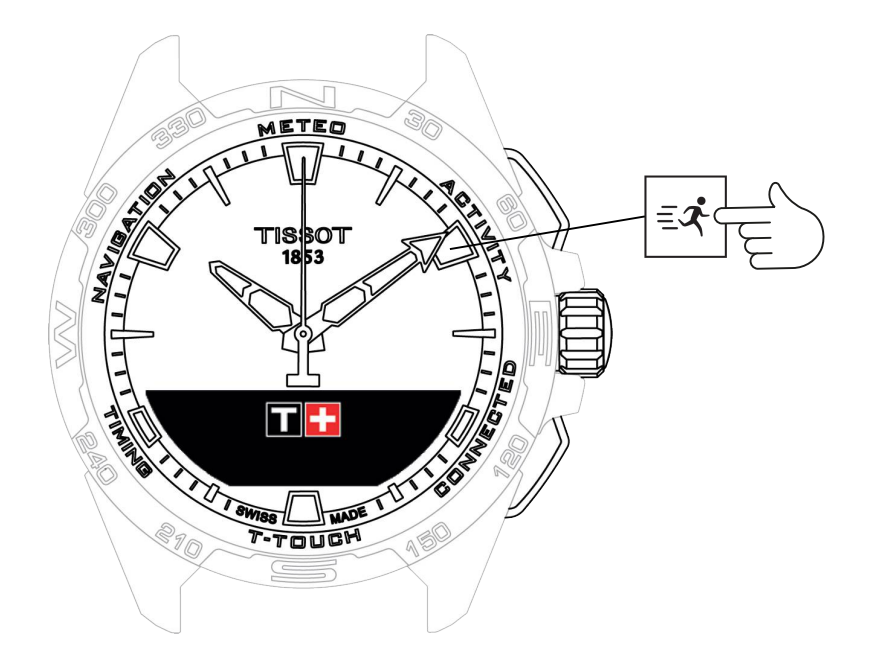

Sådan får du adgang til funktionerne "ACTIVITY":

- 1. Lås uret op ved at holde START inde
- 2. Tryk på området "ACTIVITY"
  - $\Rightarrow$  Ved at dreje på  $\widehat{\mathbf{O}}$  får du adgang til følgende funktioner:

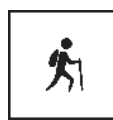

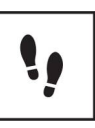

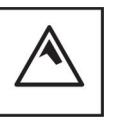

Aktivitet

Skridt pr. dag

Højdemåler

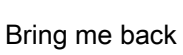

- ⇒ Bemærk! Du kan til enhver tid gå tilbage ved hjælp af trykknappen BACK.
- ⇒ Bemærk! Funktionen "BRING ME BACK" kan kun anvendes, hvis funktionen "[ACTIVITY > 23]" er aktiveret.

# 4.1 ACTIVITY

I T-Touch Connect Solar kan du registrere en udendørs aktivitet ved hjælp af funktionen "ACTIVITY" (f.eks. en vandretur i bjergene). Denne funktion angiver den forløbne tid, antallet af trin, antallet af kalorier, den aktuelle højde, det samlede antal stigninger eller fald samt de gennemsnitlige opstigningsog nedstigningshastigheder.

Bemærkninger:

Denne funktion er begrænset eller ikke tilgængelig i visse dele af verden.

I ikke-parret tilstand, eller når den ikke er tilsluttet  $(\zeta', \gamma)$ , vil ikke alle "ACTIVITY"-funktionerne være tilgængelige, og GPS-koordinaterne vil ikke blive registreret under turen.

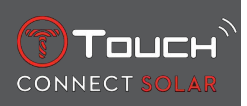

#### 4.1.1 Start aktiviteten

✓ Uret skal parres med brugerens telefon, for at alle appens funktioner kan bruges. Desuden anbefales det at logge på datanetværket, eller at der har været logget på for nylig.

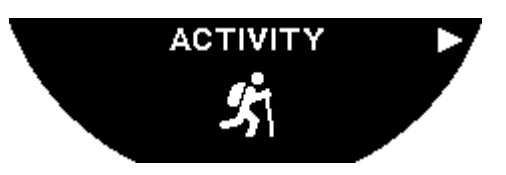

1. På startstedet for turen skal du vælge "ACTIVITY" med et kort tryk på  $\widehat{\mathbb{O}}$ .

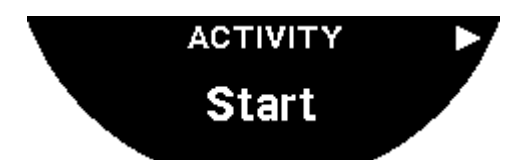

- **2.** Start "ACTIVITY" med et kort tryk på  $\widehat{\mathbf{T}}$ .
- **3.** Hvis appen T-Touch kører i baggrunden eller er lukket, viser urets skærm en meddelelse om, hvordan brugeren åbner den for at aktivere den.

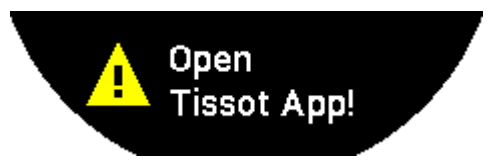

⇒ Appen T-Touch skal have de nødvendige tilladelser til at bruge telefonens GPS-funktioner.

Når "ACTIVITY" gemmes, kan du sætte funktionen på pause når som helst med et kort tryk på knappen "START".

#### 4.1.2 Beskrivelse af de enkelte ikoner på uret under aktiviteten

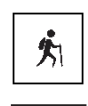

: Registrering af aktivitet udføres.

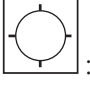

: Telefonens GPS-signaler er utilstrækkelige.

: Telefonens GPS-signaler er aktive.

Disse to ikoner, som ligner hinanden, viser, om GPS-signalet er aktivt eller mistet. Hvis GPS-signalet er mistet, kan aktivitetstrackeren ikke gemme koordinaterne.

Hvis GPS-signalet er mistet, anbefales det at stoppe og vente nogle minutter, til signalet vender tilbage. Afhængig af stedet (f.eks.: i en smal dal eller tæt på stejle skrænter) betaler det sig dog ikke at vente på, at signalet skal vende tilbage. Her er det bedst at fortsætte på ruten.

#### Bemærk!

Disse ikoner er kun synlige øverst til venstre på urets skærm, når det er låst.

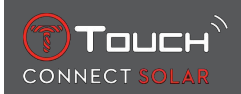

#### 4.1.3 Beskrivelse af de enkelte urskærme under aktiviteten

Under turen viser funktionen "ACTIVITY" den forløbne tid, antal skridt, samlet distance, antal kalorier, aktuel højde over havniveau, samlet antal højdemeter op og ned, gennemsnitlig lodret opstigningsog nedstigningshastighed og adgang til funktionen "[BRING ME BACK ▶ 26]".

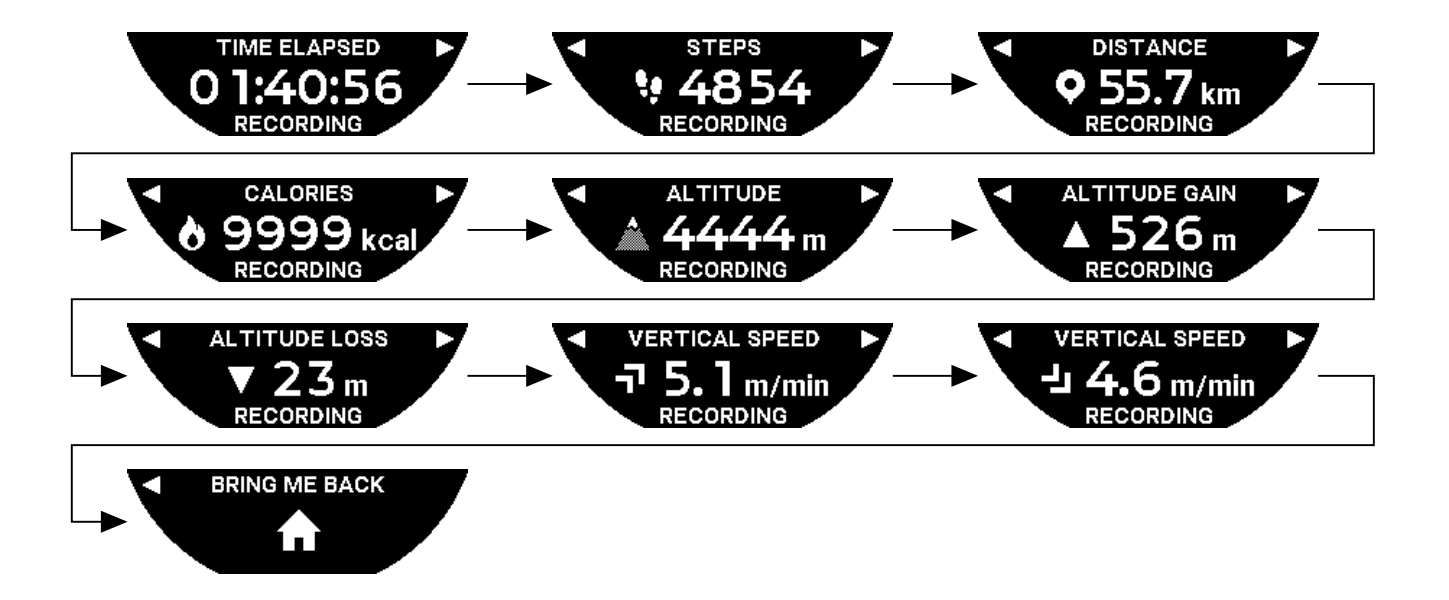

#### 4.1.4 Stop aktiviteten

På slutstedet for turen:

1. Stop funktionen "ACTIVITY" på uret med et kort tryk på knappen BACK.

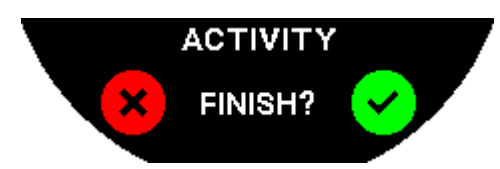

2. Bekræft meddelelsen ved at trykke på urets skærm, eller ved at trykke på kronen  $\widehat{\mathbb{O}}$ .

#### 4.1.5 Akitivitetshistorik

I funktionen "ACTIVITY" skal du trykke og dreje på  $\widehat{\mathbf{T}}$  for at få vist historikken:

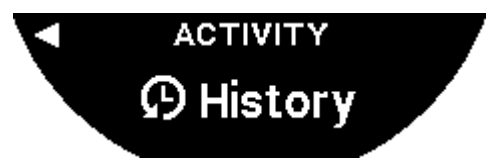

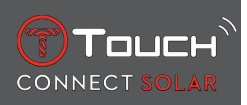

#### 4.1.6 Skærme i appen T-Touch

T-Touch-appen viser turhistorikken. De registrerede GPS-punkter (via telefonens lokaliseringsfunktion) bruges til at vise plottet på et geografisk kort. Punkternes nøjagtighed er direkte relateret til kvaliteten af telefonens GPS-modtagelse. Der vises også en oversigtstabel med følgende data: startdato og -klokkeslæt, slutdato og -klokkeslæt, forløbet tid, antal skridt, samlet distance, antal kalorier, start-højde, kumulativ højdeforøgelse og -tab, gennemsnitlig vertikal op- og nedstigningshastighed.

#### 4.1.7 Tekniske data

Hvis uret og telefonen er i parret tilstand, gemmer funktionen "ACTIVITY" alle data under turen. Så snart turen er afsluttet, kan dataene ses på urets skærme, og de formateres også i appen på telefonen for at øge brugervenligheden.

Bemærkninger:

Denne funktion er begrænset eller ikke tilgængelig i visse dele af verden.

#### 4.2 BRING ME BACK

T-Touch Connect Solar guider dig tilbage til startpunktet for en tur, der er ved at blive gemt, enten i en lige linje eller ved at følge vejpunkter på det optegnede spor (i omvendt rækkefølge). Denne funktion viser den resterende afstand på skærmen, og urets visere angiver den retning (azimut), der skal følges.

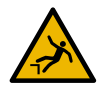

# **A** FARE

#### Faldrisiko

Uret angiver startpunktet for aktiviteten i forhold til den aktuelle position i en lige linje. Denne azimut skal fortolkes med forsigtighed og i forhold til stedets topografi. Dette er nødvendigt for at undgå at glide eller falde (klippeafsatser, kløfter, vandområder, ikke-passerbare objekter eller andre naturlige farer).

Bemærk:

"BRING ME BACK" kan kun anvendes, hvis funktionen "[ACTIVITY > 23]" er aktiveret.

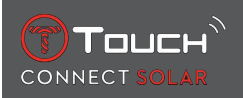

#### 4.2.1 Start funktionen Bring Me Back

Hvis du ønsker at afbryde turen og vende tilbage til startpunktet ved hjælp af vejledning fra T-Touch Connect Solar, skal du starte funktionen "BRING ME BACK" på urets skærm ved hjælp af kronen  $\widehat{\mathbf{D}}$ .

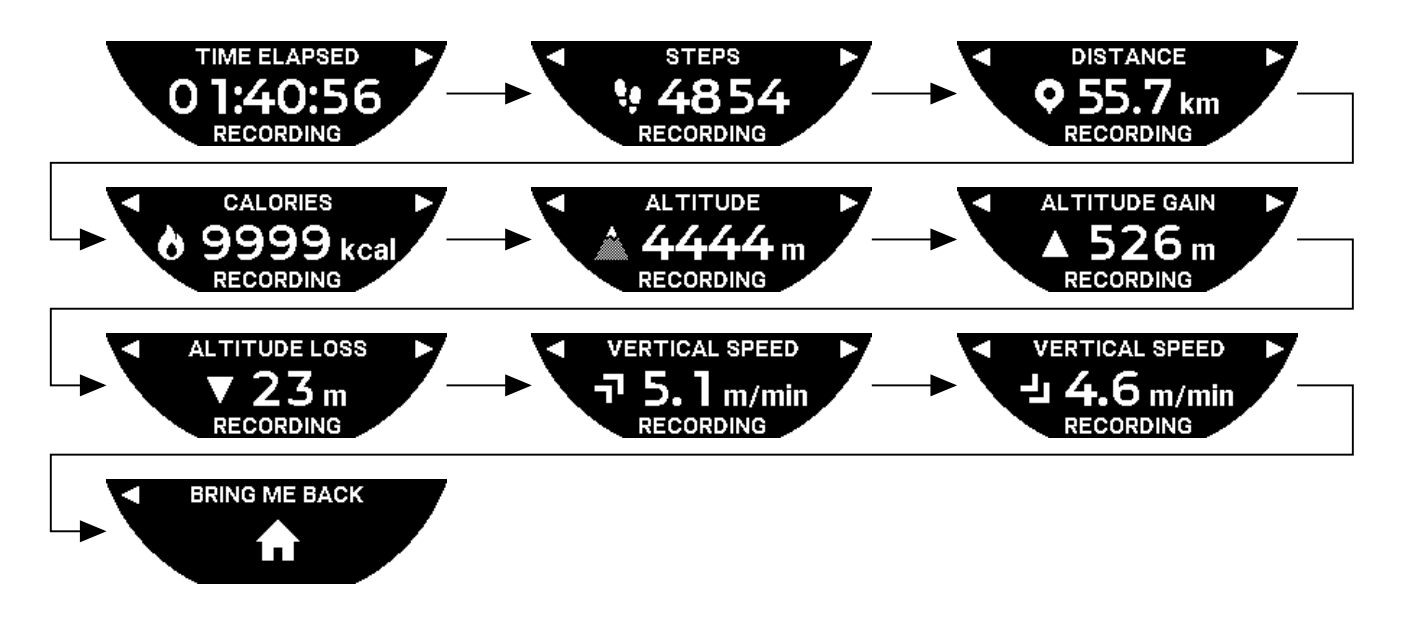

#### Bemærk:

Funktionen "BRING ME BACK" kan bruges, så snart der er gemt et GPS-punkt. Hvis det ikke er tilfældet, er funktionen ikke tilgængelig, og følgende skærm vises:

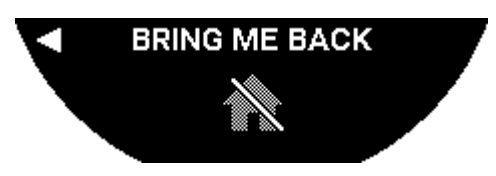

#### 4.2.2 Ændring af tilstanden for funktionen "Bring Me Back"

Du kan vælge mellem to tilstande i funktionen "Bring Me Back": direkte eller vejpunkter. Tilstanden Direkte (eller lineær) fører dig tilbage til startstedet for en gemt tur ved at følge en lige linje. Tilstanden Vejpunkter guider dig tilbage på baggrund af vejpunkterne på det optagede spor (i omvendt rækkefølge).

Hvis funktionen "BRING ME BACK" anvendes, kan du skifte tilstand ved kort at trykke på  $\widehat{\mathbf{D}}$ .

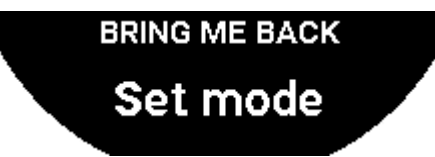

#### 4.2.3 Optimering af ruten "Bring Me Back"

Du kan til enhver tid vælge at optimere "Bring Me Back"-ruten og følge den korteste vej.

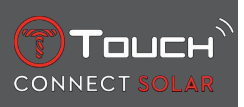

Hvis funktionen "BRING ME BACK" anvendes, kan du optimere ruten ved kort at trykke på og dreje kronen  $\widehat{\mathbf{D}}$ .

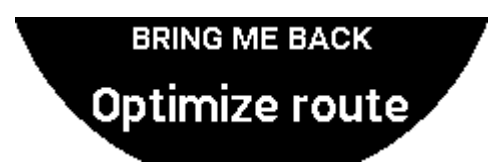

#### 4.2.4 Beskrivelse af de forskellige urskærme på tilbagevejen

I tilstanden Direkte vises den resterende afstand til startpunktet på urets skærm.

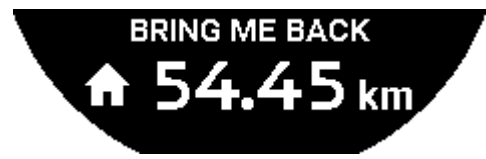

Hvis uret er låst, vises følgende skærm:

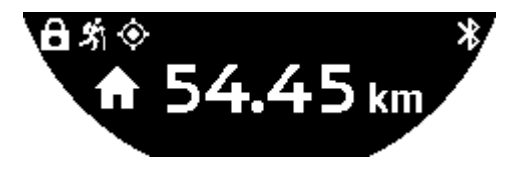

I tilstanden Vejpunkter vises den resterende afstand til næste vejpunkt og den resterende afstand til startpunktet på urets skærm.

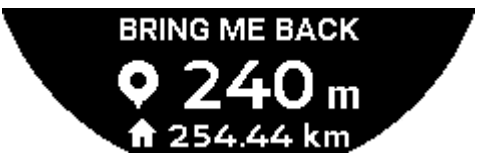

Hvis uret er låst, vises følgende skærm:

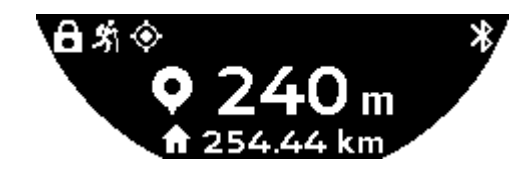

På vejen tilbage til startpunktet bruger uret GPS-signalet til at vise vej. Disse data beregnes permanent og afhænger af det modtagne GPS-signal. Afhængig af omgivelserne kan signalet mistes kortvarigt. I så fald vises et blinkende satellitikon på urets skærm for at angive at "GPS"-modtagelsen ikke er tilstrækkelig god til at give en præcis vejvisning.

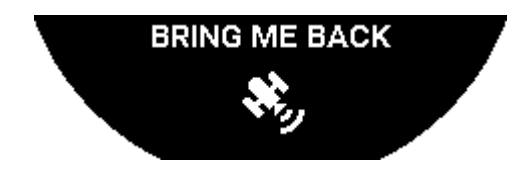

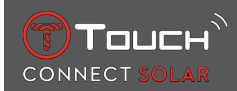

Hvis uret er låst, vises følgende skærm:

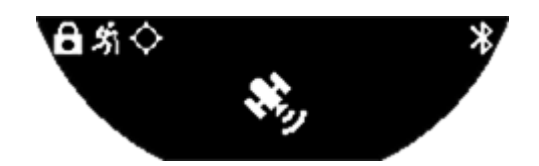

Hvis GPS-signalet er mistet, anbefales det at stoppe og vente nogle minutter, til signalet vender tilbage. Afhængig af stedet (f.eks.: i en smal dal eller tæt på stejle skrænter) betaler det sig dog ikke at vente på, at signalet skal vende tilbage. Her er det bedst at fortsætte på ruten.

#### 4.2.5 Beskrivelse af de enkelte ikoner på uret på tilbagevejen

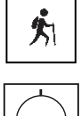

: Registrering af aktivitet udføres.

/\_\_\_\_:Utilstrækkelige GPS-signaler.

: Aktive GPS-signaler.

Disse to ikoner, som ligner hinanden, viser, om GPS-signalet er aktivt eller mistet.

Hvis GPS-signalet er mistet, anbefales det at stoppe og vente nogle minutter, til signalet vender tilbage. Afhængig af stedet (f.eks.: i en smal dal eller tæt på stejle skrænter) betaler det sig dog ikke at vente på, at signalet skal vende tilbage. Her er det bedst at fortsætte på ruten.

Bemærk:

Disse ikoner vises kun øverst til venstre på urets skærm, når den er låst.

#### 4.2.6 Automatisk stop af funktion

Når du nærmer dig +/- 50 m fra startpunktet, afsluttes funktionen "BRING ME BACK", og følgende meddelelse vises på urets skærm:

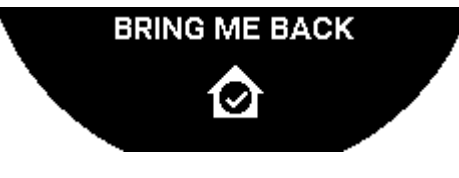

Hvis uret er låst, vises følgende skærm:

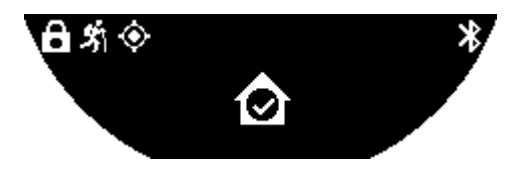

Bemærk:

Bemærk, at hvis du stopper funktionen "ACTIVITY" for tidligt, før du er kommet tilbage til startpunktet, så afbrydes funktionen "BRING ME BACK" også.

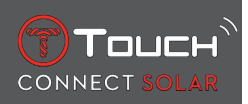

#### 4.2.7 Tekniske data

Denne funktion bruger meget strøm fra telefonens og urets batteri. Hvis der ikke længere er nok strøm på telefonens batteri, vil uret fortsætte med at vejlede dig. I denne ekstreme nødsituation kan den minimale resterende brugstid med kun urets batteri ikke vises.

Registreringen af GPS-signalet er følsom over for elektromagnetiske forstyrrelser og den geografiske placering. Det er helt nødvendigt at holde uret vandret med forsiden opad og på stor afstand af metal-flader for at få den bedst mulige GPS-modtagelse.

#### 4.3 SKRIDT PR. DAG

I aktivitetssporingstilstand måler T-Touch Connect Solar den daglige fysiske aktivitet ved at tælle antallet af skridt, du har taget.

Disse daglige data beregnes altid med udgangspunkt i **TIME 1**, og hvis du skifter til **TIME 1**, opdateres de daglige data automatisk.

For at opnå en mere detaljeret aktivitetssporing foretages der en vurdering af flere data som for eksempel afdækket afstand, antal forbrændte kalorier og varighed af aktivitet.

Tryk på  $\overline{\mathbf{O}}$ , og drej for at få adgang til følgende data:

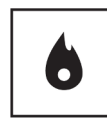

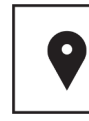

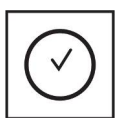

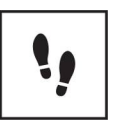

Kalorier

Distance

ACTIVITY PERIOD

STEPS GOAL

#### 4.3.1 CALORIES

Viser antal forbrændte kalorier i løbet af dagen.

#### 4.3.2 DISTANCE

Viser den afdækkede afstand i løbet af dagen i kilometer (km) eller miles (mi). Denne beregnes på baggrund af det daglige antal trin.

#### 4.3.3 ACTIVITY PERIOD

Viser varigheden af den daglige aktivitet.

#### 4.3.4 STEPS GOAL

Målet for antal skridt pr. dag er som standard indstillet til 5000. Du kan ændre dette tal ved hjælp af  $ar{m D}$ 

Når du har nået dagens mål, vises en notifikation om "måladvarsel" efterfulgt af et bip eller en vibration. Du kan tilpasse denne meddelelse under [Profile > 42] på uret.

: i parret tilstand

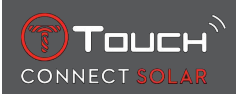

Du kan også ændre værdien for "STEPS GOAL" i appen. Desuden kan du se de daglige registrerede aktiviteter i op til 10 år i appen.

# 4.4 ALTIMETER (højdemåler)

Uret kalibrerer automatisk højden to gange om dagen. Den manuelle funktion kan fortsat anvendes til at opnå større præcision.

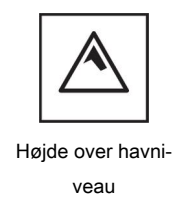

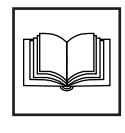

Ordliste

#### 4.4.1 ALTITUDE SETTING (kalibrering af højde)

At "kalibrere" en højdemåler betyder, at du indstiller den til en kendt højde på et bestemt sted. Du kan nulstille højden ved hjælp af  $\widehat{\mathbf{D}}$ . De faktiske højdeværdier vises forskellige steder: på skilte, højdekurver og fikspunkter på kort. Højden skal "kalibreres" i forhold til det omgivende atmosfæriske tryk.

| Måleområde: | - 400 m til +9000 m | - 1312 ft til +29.527 ft |
|-------------|---------------------|--------------------------|
| Inddeling:  | 1 m                 | 3 ft                     |

Bemærk: Det gennemsnitlige tryk ved havniveau er 1013,25 hPa.

For at opnå den mest nøjagtige højdemålerfunktion kan du indstille halvkugle og klimazone på basis af din geografiske placering. I funktionerne "T-TOUCH"/"SETTINGS"/"Calibration"/"Altimeter" vælger du klimazonen enten manuelt eller automatisk ved hjælp af den forenklede Koeppen klimaklassifice-

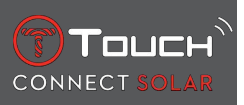

ring (se illustrationen nedenfor). Hvis uret ikke er indstillet ("Not Set"), anvendes standardatmosfæremodellen: temperatur på havet er fastsat til = 15°C, ved gennemsnitligt tryk på havets overflade: 1013,25 hPa.

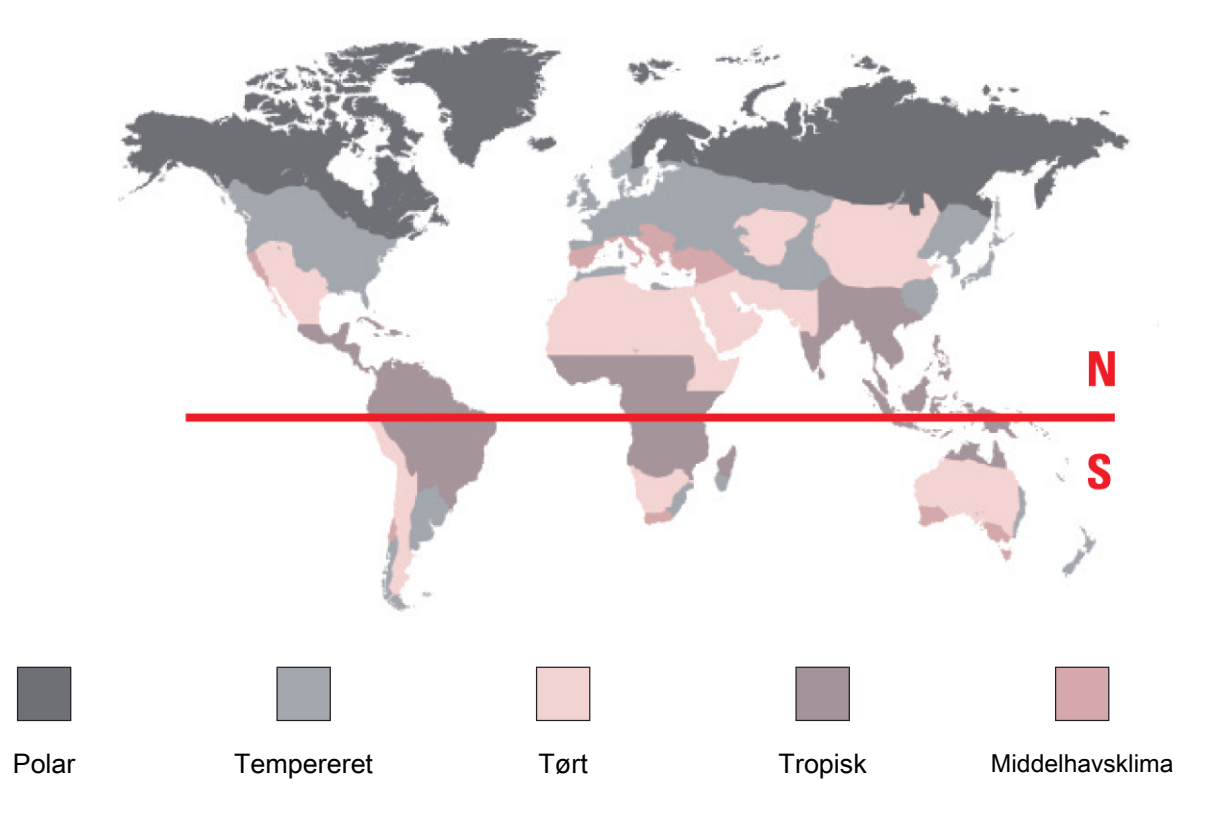

#### 4.4.2 Ordliste

I tilstanden ALTIMETER bliver T-Touch Connect Solar til en barometrisk højdemåler og viser højden i forhold til den gennemsnitlige værdi af havets overflade. Højden over havniveau (m eller ft) vises med den måleenhed, der er valgt i indstillingerne.

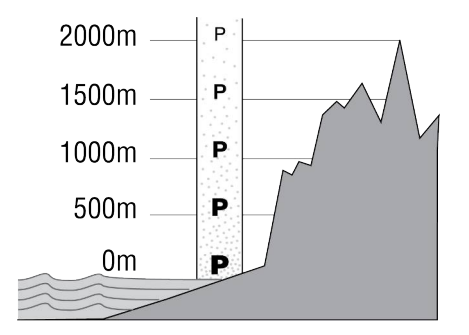

Bemærk: Da højden beregnes på grundlag af trykket, er højdemåleren følsom over for ændringer i det atmosfæriske tryk, som følge af vejrskift. Det er ikke usædvanligt at se højdeforskelle på 100 m i løbet af en enkelt nat. Derved kan den viste værdi variere, selvom højden faktisk ikke er ændret.

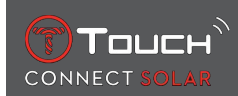

Skift i vejret = ændring i tryk = ændring i den viste højde

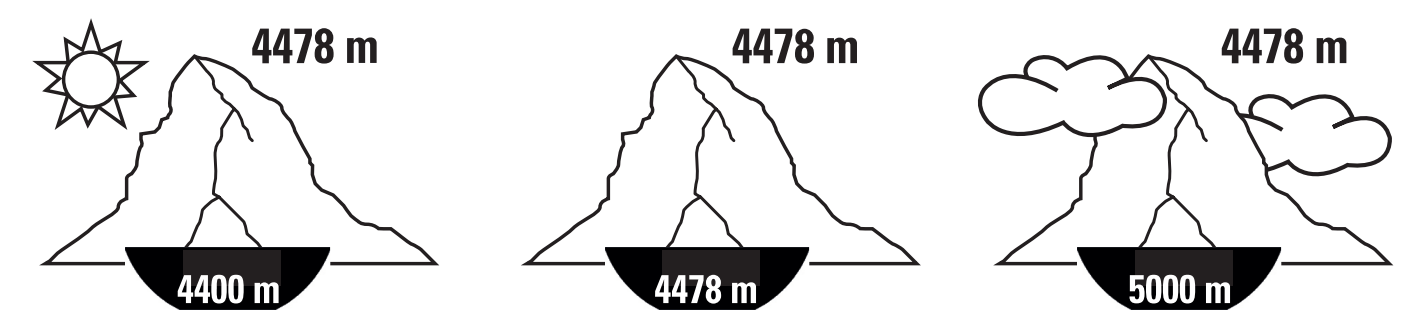

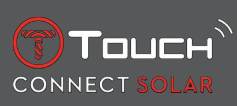

SIDEN ER BEVIDST BLANK

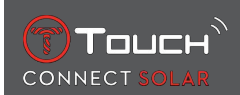

# **5 CONNECTED**

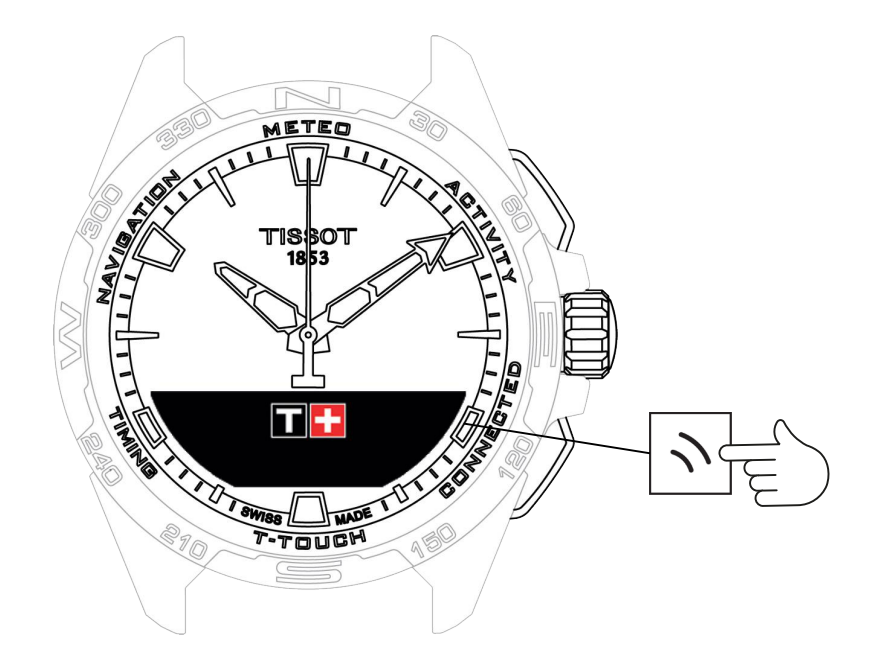

Sådan får du adgang til funktionerne "CONNECTED":

- 1. Lås uret op ved at holde knappen START inde.
- 2. Tryk på berøringszonen "CONNECTED".
  - $\Rightarrow$  Tryk på  $\widehat{\mathbf{O}}$ , og drej for at få adgang til følgende funktioner:

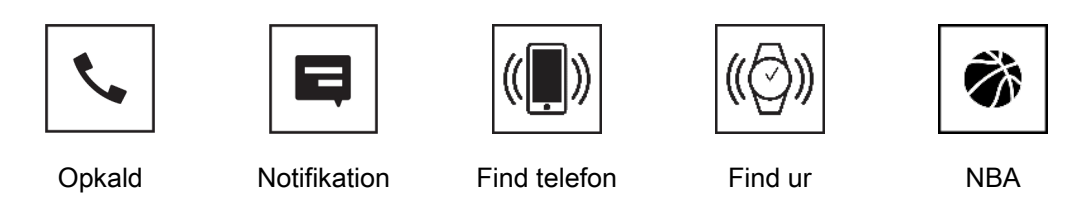

⇒ Bemærk! Du kan til enhver tid gå tilbage ved hjælp af trykknappen BACK.

# 5.1 Indkommende opkald

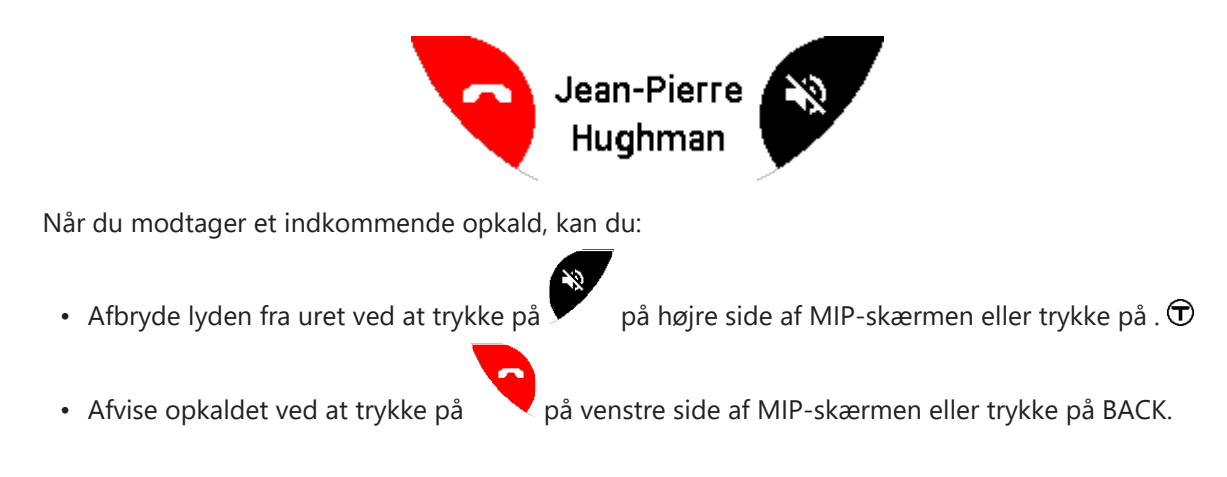

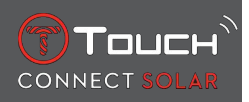

# 5.2 NOTIFICATONS (meddelelse, e-mail, påmindelse, sociale medier)

Når uret er parret og forbundet med en smartphone, kan det vise notifikationer, som sendes af smartphonen (meddelelse, e-mail, opkald, sociale medier). Udvalget af notifikationer, der kan sendes fra smartphonen til uret, fremgår af indstillingerne på din smartphone og afhænger af det installerede operativsystem.

Når du modtager en notifikation, kan du:

- Åbne notifikationen ved at trykke på og dreje T for at rulle gennem notifikationen. I slutningen af meddelelsen vises "CLEAR", og hvis du trykker på T, slettes notifikationen fra uret.
- Hvis du vil skjule notifikationen, skal du trykke på trykknappen BACK, hvorefter notifikationen gemmes under "NOTIFICATIONS".
- Hvis du ikke foretager dig noget, forbliver notifikationen synlig på MIP-skærmen i 15 sekunder, hvorefter den automatisk gemmes under "NOTIFICATIONS".

Sådan læser eller sletter du skjulte og ikke-slettede notifikationer:

- Når "NOTIFICATIONS" vises, skal du bekræfte ved at trykke på  $\widehat{\mathbf{D}}$  og dreje  $\widehat{\mathbf{D}}$  for at søge gennem de forskellige notifikationer, du har modtaget.
- Åbn notifikationer ved at trykke på T og dreje for at rulle gennem notifikationen. I slutningen af meddelelsen vises "CLEAR", og hvis du trykker på T, slettes notifikationen fra uret.

#### 5.3 FIND MY PHONE

Hvis uret er parret og forbundet med en smartphone, kan den få telefonen til at ringe, så du lettere kan finde den, hvis den er blevet væk.

Skærmen "Start" vises; aktivér ringetonen ved at trykke på  $\widehat{\mathbf{D}}$ . Hvis telefonen er fundet, kan du stoppe ringetonen ved at trykke på  $\widehat{\mathbf{D}}$  igen.

Bemærk: Hvis telefonen er udstyret med et iOS-system, afhænger lydstyrken af ringetonen af indstillingerne på telefonen. Du kan ikke få telefonen til at ringe, hvis du har afbrudt lyden.

#### 5.4 Find my watch

Hvis uret er parret og forbundet med en smartphone, kan den få uret til at ringe fra T-Touch Connect Solar-appen, så du lettere kan finde det, hvis det er blevet væk.

#### 5.5 NBA

I tilstanden NBA viser uret resultatet af den seneste kamp, som dit favorithold har spillet, samt datoen for næste kamp.

- **1.** Tryk på kronen T, og hold den inde for at få vist kampprogrammet for dit favorithold.
  - ⇒ Bemærk! Log på appen for at vælge dit favorithold og få adgang til flere oplysninger om NBAsæsonen.

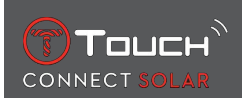

# 6 T-TOUCH

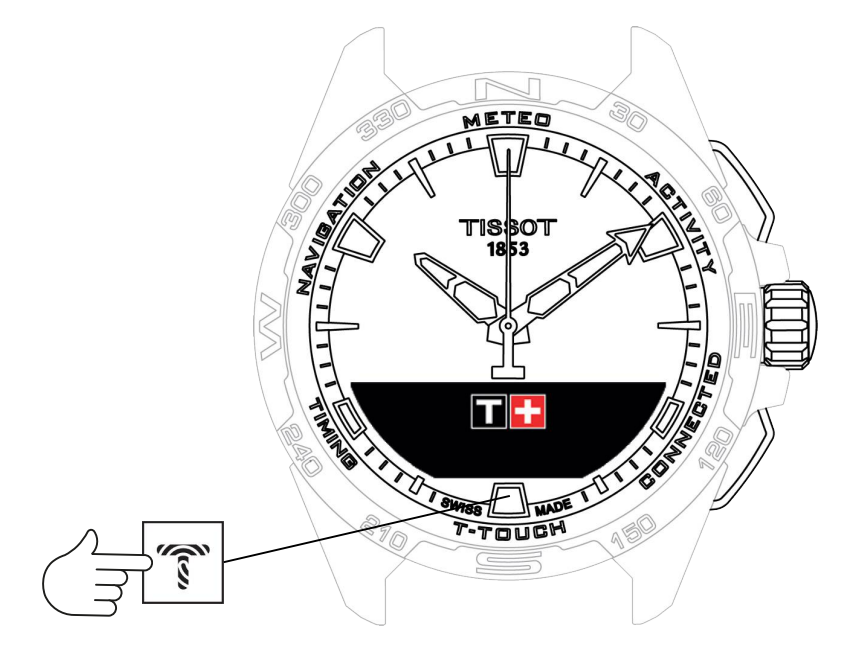

Sådan får du adgang til funktionerne "T-TOUCH":

- 1. Lås uret op ved at holde knappen START inde.
- 2. Tryk på berøringszonen "T-TOUCH".
  - $\Rightarrow$  Tryk på  $\widehat{\mathbf{O}}$ , og drej for at få adgang til følgende funktioner:

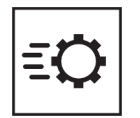

Hurtige indstillinger

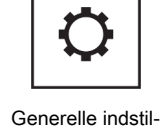

linger

⇒ Bemærk! Du kan til enhver tid gå tilbage ved hjælp af trykknappen BACK.

# 6.1 QUICK SETTINGS

Brug de hurtige indstillinger til hurtigt at kontrollere nogle af urets indstillinger.

1. Tryk på kronen  $\widehat{\mathbf{T}}$  for at aktivere eller deaktivere følgende hurtigindstillinger:

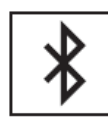

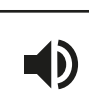

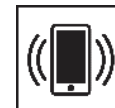

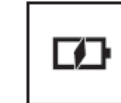

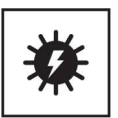

Bluetooth

Lyd

Vibration

Batteriniveau

Solenergi

18.10.2023

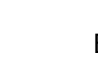

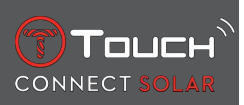

# 6.1.1 "Bluetooth" (hurtigindstilling af Bluetooth<sup>®</sup>)

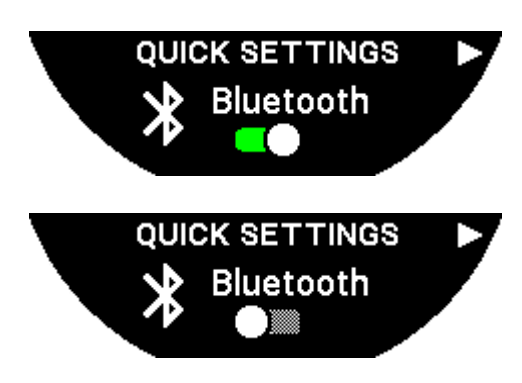

Aktivering eller deaktivering af Bluetooth<sup>®</sup>.

Bemærk! T-Touch Connect Solar afbrydes fra din smartphone.

#### 6.1.2 "Sound" (hurtigindstilling af lyd)

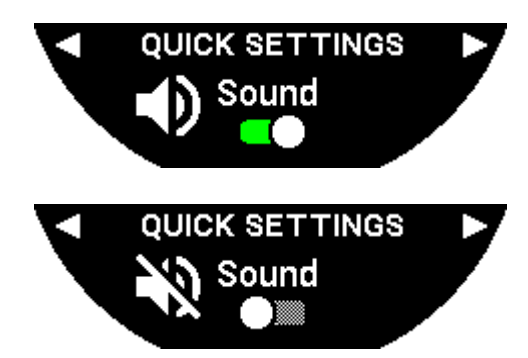

Urets alarmer aktiveres eller deaktiveres.

Bemærk! Lyden til alarm og timer forbliver aktive, uanset hvilken indstilling du vælger her.

# 6.1.3 "Vibration" (hurtigindstilling af vibration)

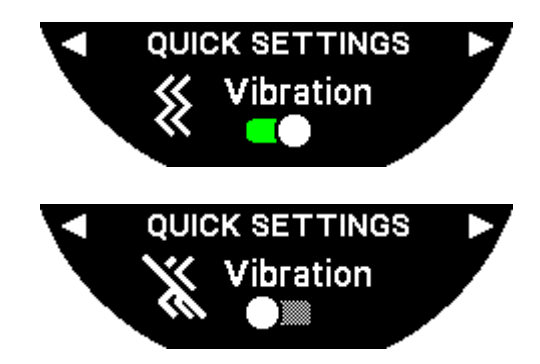

Urets vibrationsalarmer aktiveres eller deaktiveres.

Bemærk! Vibrationerne til alarm og timer forbliver aktive, uanset hvilken indstilling du vælger her.

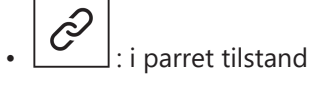

Når uret er parret med en smartphone, kan du kontrollere urets Bluetooth®-teknologi ved hjælp af yderligere hurtigindstilling.

# 6.1.4 "BATTERY LEVEL"

Touch

CONNECT

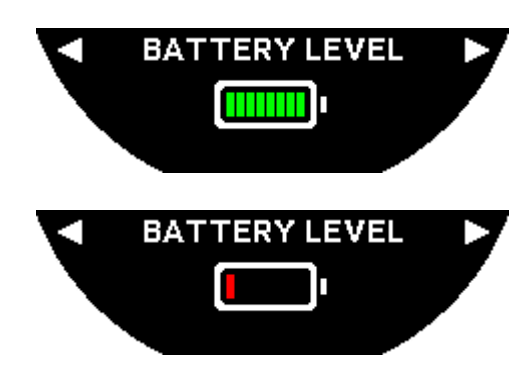

Angiver det aktuelle batteriniveau.

Bemærk: Batteriniveauet vises med et søjlediagram i farver. Når uret er helt opladet, vises der 8 grønne søjler. Når uret næsten er afladet, vises der én rød bjælke.

#### 6.1.5 "SOLAR ENERGY"

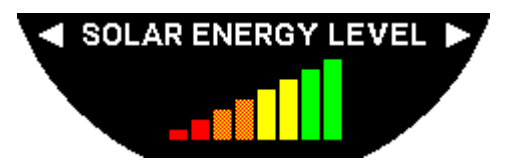

angiver det aktuelle niveau af solenergi, som uret modtager.

Bemærk! Energiniveauet vises med et søjlediagram i farver. Hvis alle søjler er fyldt op, er der optimal eksponering for sollys.

# 6.2 WATCH SETTINGS

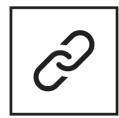

Pair with phone

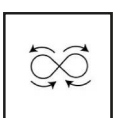

Calibration

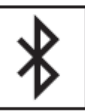

Log på

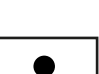

About

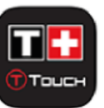

System

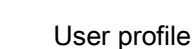

.

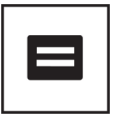

E-labelling

#### 6.2.1 "Pair with phone"

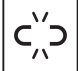

: kun tilgængelig i ikke-parret tilstand

Når uret bruges i ikke-parret tilstand, kan du til enhver tid parre det med din telefon.

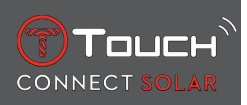

Bemærk, at de data, der gemmes på uret, slettes, hvis du bekræfter denne indstilling. Bemærk! Du skal have den nyeste version af Tissot T-Connect-appen installeret på telefonen.

#### 6.2.2 "CONNECTION" (forbindelsesindstillinger)

I denne undermenu kan du tilpasse indstillingerne for, hvordan uret skal oprette forbindelse til telefonen.

!Alerts" (forbindelsesalarmer)

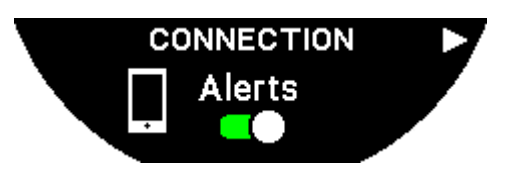

Aktivering eller deaktivering af kommunikationsalarmer.

Bemærk! Hvis denne indstilling er aktiv, sender uret dig en notifikation, hver gang det opretter eller afbryder forbindelsen med telefonen.

"Notification"

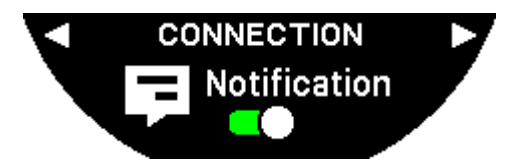

Aktivering eller deaktivering af notifikationsmodtagelse fra telefonen.

Bemærk! Hvis denne indstilling er aktiv, modtager uret notifikationer fra telefonen.

"Unpair from phone" (afbryd uret fra telefonen)

Denne handling afbryder uret fra telefonen og tillader ikke synkronisering af data i Tissot T-Connectappen.

#### 6.2.3 System

I undermenuen "System" kan du justere urets systemindstillinger.

"Language"

I undermenuen "Language" kan du indstille sproget på uret. I kapitlet "[Kompatibilitet ▶ 58]" kan du se, hvilke sprog uret understøtter.

"Time (date and time)"

I undermenuen "Time" (dato og klokkeslæt) kan du tilpasse alle indstillinger for dato og klokkeslæt på uret som for eksempel visningsformat og første ugedag.

"Code"

I undermenuen "Password" kan du administrere urets adgangskode. Hvis adgangskodefunktionen er aktiveret, låses uret automatisk, når det afbrydes fra telefonen, eller hvis du trykker samtidig på trykknapperne "START" og "BACK".

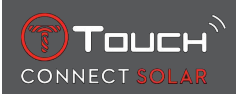

#### "Sounds"

I undermenuen "Sounds" kan du indstille de akustiske signaler og vibrationssignalerne for notifikationer og for søgning gennem urets menuer.

Bemærk! Lydene for alarmer og tid samt vibrationerne er altid aktive, uanset hvilke indstillinger du foretager her.

"Units"

I undermenuen "Units" kan du tilpasse urets enhedsindstillinger.

"Energy saving"

I undermenuen "Energy saving" kan du administrere urets strømforbrug.

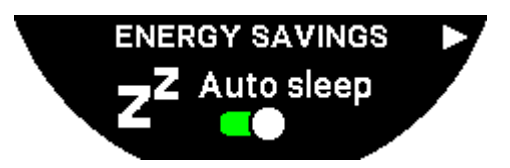

Aktivering og deaktivering af tilstanden "Auto sleep"

Bemærk! Hvis denne tilstand er aktiveret, skifter uret automatisk til dvaletilstand, hvis du ikke har gået med det i mindst 2 timer. Når uret er i dvaletilstand, standses viserne, og skærm, baggrundsbelysning og Bluetooth® slukkes, så der spares energi.

Du kan åbne denne tilstand manuelt ved at vælge "Enter sleep mode".

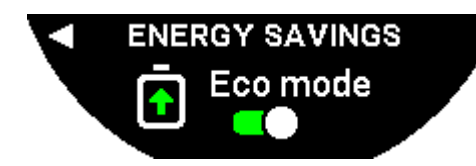

Aktivering og deaktivering af "Eco mode"

Denne tilstand øger batteriets levetid ved at reducere urets ydelse. For eksempel bliver forbindelsen til din telefon langsommere, og vibration samt baggrundsbelysning deaktiveres.

Nedenfor kan du se den komplette liste med de funktioner, der nedprioriteres for at spare batteri:

- · Vibrationen deaktiveres
- Brummeren deaktiveres undtagen for alarmer og timer
- Automatisk baggrundsbelysning deaktiveres, selvom manuel baggrundsbelysning stadig er tilgængelig
- Højdemåleren opdaterer højden hvert femte sekund
- På kronografen vises "IN PROGRESS" i stedet for det aktuelle klokkeslæt

"Restore to factory settings"

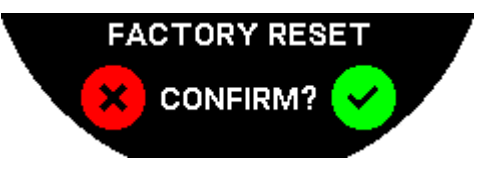

Du kan gendanne fabriksindstillingerne på uret fra denne undermenu.

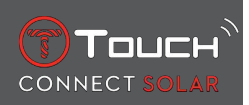

Bemærk! Hvis du vælger at gendanne fabriksindstillingerne, vil du miste alle de data, som du endnu ikke har synkroniseret med Tissot T-Connect-mobilappen. Forbindelsen med din telefon slettes, og du skal slette uret under telefonens forbindelsesindstillinger, hvis du vil oprette forbindelse igen på et senere tidspunkt.

#### 6.2.4 User profile

I undermenuen "User profile" kan du ændre alle detaljer for din brugerprofil samt indstillingerne for alarmmodtagelse.

"Move alerts"

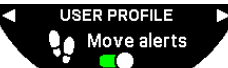

Aktivering og deaktivering af alarmmodtagelse i situationer, hvor du ikke bevæger dig nok.

Bemærk! Hvis du ikke har bevæget dig nok i en periode, sender uret dig en alarm med meddelelse om, at du skal bevæge dig.

"Goal alerts"

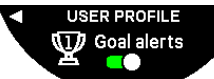

Du kan aktivere og deaktivere alarmmodtagelse, når du når det mål, du har sat dig for det daglige antal skridt.

#### 6.2.5 Calibration

I undermenuen "Calibration" kan du kalibrere og indstille alle urets sensorer og motorer.

"Compass"

For at maksimere kompassets præcision kan du indstille den korrekte værdi for magnetisk hældning (for sted og dato) enten automatisk eller manuelt. Du kan også kalibrere kompasset som beskrevet i kapitlet "NAVIGATION/Compass".

"Barometer"

For at opnå den mest nøjagtige barometeraflæsning kan du indstille hemisfære og klimaområde på baggrund af din geografiske placering.

#### "Altimeter"

For at opnå den mest nøjagtige højdemåleraflæsning kan du indstille hemisfære og klimaområde på baggrund af din geografiske placering.

"Motors"

Når urets visere ikke længere viser det korrekte klokkeslæt, kan du kalibrere motorerne automatisk fra denne undermenu. Denne synkronisering sker automatisk hver nat.

#### 6.2.6 About

I undermenuen "About" kan du se komplette detaljer om uret.

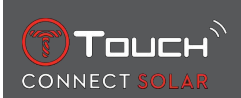

# 6.2.7 E-labelling

I menuen "About" finder du alle oplysninger om e-mærkning

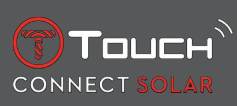

# SIDEN ER BEVIDST BLANK

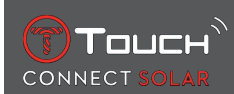

# 7 TIMING (TIDTAGNING OG ALARM)

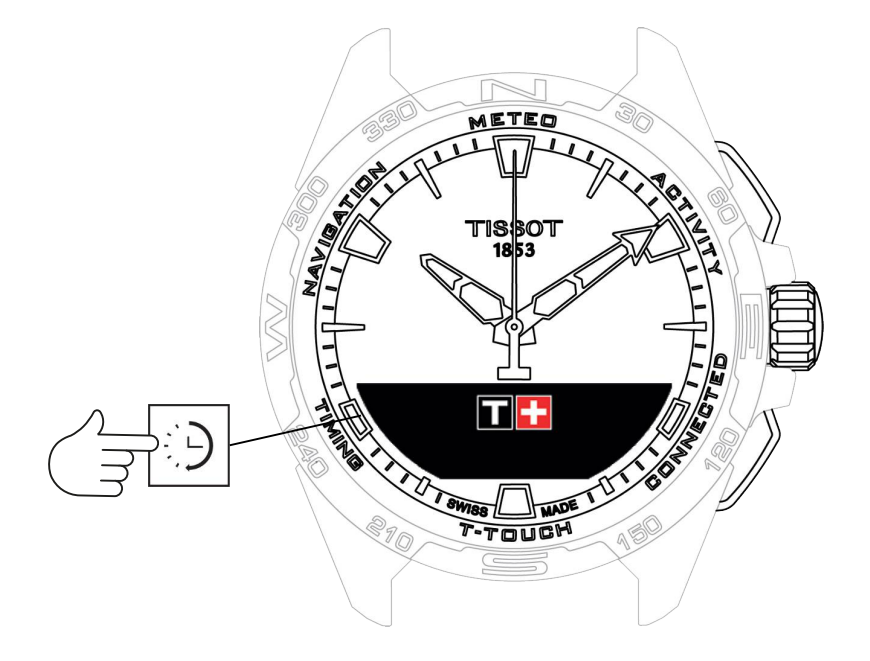

Sådan får du adgang til funktionerne "TIMING" (tidtagning og alarm):

- 1. Lås uret op ved at holde knappen START inde.
- 2. Tryk på berøringszonen "TIMING".
  - $\Rightarrow$  Tryk på  $\widehat{\mathbf{O}}$ , og drej for at få adgang til følgende funktioner:

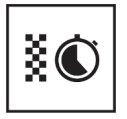

KRONO

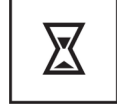

Tidtagning

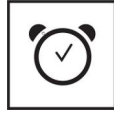

Alarm

⇒ Bemærk! Du kan til enhver tid gå tilbage ved hjælp af trykknappen BACK.

# 7.1 CHRONO (tidtagning)

I tilstanden "CHRONO" kan du få adgang til forskellige former for grundlæggende tidtagning som for eksempel omgangstid og øjeblikkelig tidtagning.

Aktivering af tidtagningsfunktionerne:

- 1. Tryk kort på trykknappen "START" for at starte tidtagningen
- **2.** Tryk kort på trykknappen "BACK" for at starte en øjeblikkelig tidtagning (f.eks. omgangstid eller ankomsttidspunkt for første løber)
- **3.** Tryk kort på trykknappen "START" for at stoppe tidtagningen (f.eks. slutning af sidste omgang eller ankomsttidspunkt for sidste løber)
- 4. Tryk kort på trykknappen "START" for at nulstille tidtagningen
  - ⇒ Sådan vælger du mellem omgangstidtagning og øjeblikkelig tidtagning

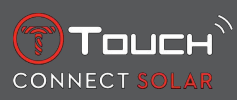

**5.** Vælg "Set mode" ved at trykke på og dreje ⑦. Du får nu adgang til "Set mode", hvor du kan vælge mellem tidtagningstyper og "LOGBOOK" for at se de senest registrerede tider.

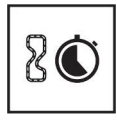

Lap-tid

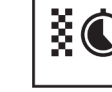

Mellemtid

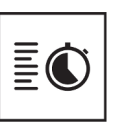

Log

#### 7.1.1 LAP (omgangstidtagning)

Funktionen "Lap Timing" er en tidtagningsfunktion, der måler omgangstiderne for en enkelt løber, et enkelt køretøj etc. Maks. målegrænse: 99 dage 23 timer 59 minutter 59 sekunder.

#### 7.1.2 SPLIT (øjeblikkelig tidtagning)

Funktionen "Intermediate Timing" er en tidtagningsfunktion til måling af den samlede varighed af et løb med op til 99 løbere eller køretøjer, der deltager i samme løb. For eksempel: måling af ankomsttidspunktet for flere løbere i et 100-meter-løb.

#### 7.1.3 LOGBOOK

Uanset hvilken type parring du anvender giver funktionen "LOGBOOK" dig adgang til den seneste tid, der er taget, samt nogle statistikker, der er specifikke for typen af tidtagning. Hvis du vil have adgang til disse detaljer, skal du trykke på  $\bigcirc$  og dreje.

Bemærk! De gemte data vælges, når du starter en ny tidtagning fra nul.

• Læsning af gemte omgangstider:

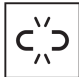

: i ikke-parret tilstand gemmes alle de tider, der måles af omgangstidtagningen, og kan vises på uret med funktionen "LOGBOOK" sammen med statistikkerne for den samlede løbsvarighed samt de hurtigste, langsomste og gennemsnitlige omgangstider.

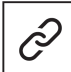

: i parret tilstand finder du også de nyeste tider, der er optaget i T-Touch Connect Solar-appen. Under underskriften "History" får du adgang til de nyeste tidtagninger.

• Læsning af data, der er gemt under øjeblikkelig tidtagning:

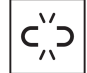

: i ikke-parret tilstand gemmes alle de tider, der måles med funktionen til øjeblikkelig tidtagning, og kan vises på uret med funktionen "LOGBOOK".

: i parret tilstand og med timeren nulstillet kan du se de seneste tider, der er registreret i T-Touch Connect Solar-appen. Under underskriften "History" får du adgang til de nyeste tidtagninger.

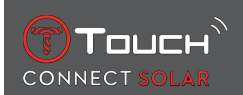

# 7.2 TIMER

Med funktionen "TIMER" kan du starte en nedtælling på op til 23 timer 59 minutter og 59 sekunder.

- 1. Hvis du vil tilpasse varigheden af nedtællingen, skal du trykke på og dreje  $\widehat{m m D}$
- 2. Tryk kort på trykknappen "START" for at bekræfte

⇒ Der lyder et akustisk signal, når nedtællingen er slut

- **3.** Du stopper alarmen ved at trykke på symbolet "X" på venstre side af MIP-skærmen eller trykke på BACK
- **4.** Du kan genstarte tidtagningen ved at trykke på symbolet for genindlæsning på højre side af MIP-skærmen eller trykke på

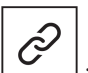

: i parret tilstand kan nedtællingsindstillingen tilpasses, og nedtællingen kan startes fra T-Touch Connect Solar-appen.

# 7.3 ALARM

T-Touch Connect Solar-uret er udstyret med en alarmfunktion. Du kan indstille en alarm til at lyde med forskellige intervaller. Du kan programmere 30 forskellige alarmer.

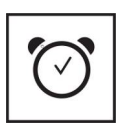

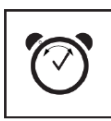

Skift, slet

Indstil

# 7.3.1 Sådan indstiller du en alarm

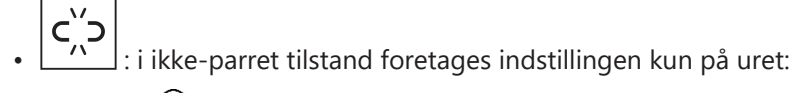

1. Tryk på 🛈

 $\Rightarrow$  "ADD ALARM"

- 2. Tryk på 🕤
- 3. Brug  $\widehat{\mathbf{T}}$  til at indtaste alarmtidspunkt, og bekræft derefter
- **4.** Brug  $\widehat{\mathbf{T}}$  til at angive, hvor ofte alarmen skal lyde:

| ONCE:         | Alarmen lyder kun én gang                                                                                                    |
|---------------|----------------------------------------------------------------------------------------------------|
| WEEKDAY:      | Alarmen lyder på alle hverdage (mandag til fredag)                                                                                          |
| EVERY DAY:    | Alarmen lyder alle dage i ugen (mandag til søndag)                                                                                          |
| PERZONALIZED: | Alarmen lyder på de dage i ugen, som du selv vælger ved at trykke på $\widehat{\mathbf{T}}$ og dreje for at vælge den eller de ønskede dage |
|               |                                                                                                    |

: i parret tilstand kan alarmer også indstilles og tilpasses direkte fra T-Touch Connect Solarappen.

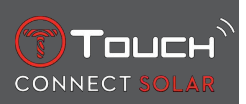

Når alarmen lyder, kan du enten slukke den eller afbryde den midlertidigt (snooze-funktion). Hvis du afbryder den midlertidigt, lyder alarmen igen 5 minutter senere. Bemærk! Du kan kun bruge snooze-funktionen op til 3 gange.

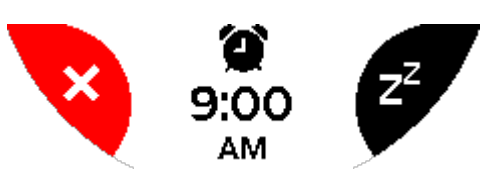

- 1. Sådan slukker du alarmen: Tryk på "X" eller BACK
- 2. Sådan afbryder du alarmen midlertidigt (snooze-funktion): Tryk på "ZZ", eller tryk på START

#### 7.3.2 Sådan ændrer, aktiverer eller deaktiverer du en alarm

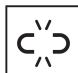

- : i ikke-parret tilstand foretages indstillingen kun på uret:
- 1. Tryk på 🕤
- 2. Brug  $\widehat{\mathbf{T}}$  til at vælge den alarm, du vil ændre
- **3.** Hvis du bruger  $\widehat{\mathbf{T}}$ , har du tre muligheder:
  - ⇒ "Enable/Disable?": bruges til at aktivere eller deaktivere alarmen
  - ⇒ "Modify?": bruges til at ændre alarmen
  - ⇒ "Delete?": bruges til at slette én alarm eller alle alarmer

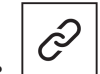

: i parret tilstand kan alarmer også tilpasses direkte fra T-Touch Connect Solar-appen.

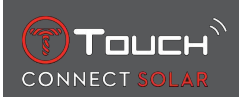

# 8 NAVIGATION

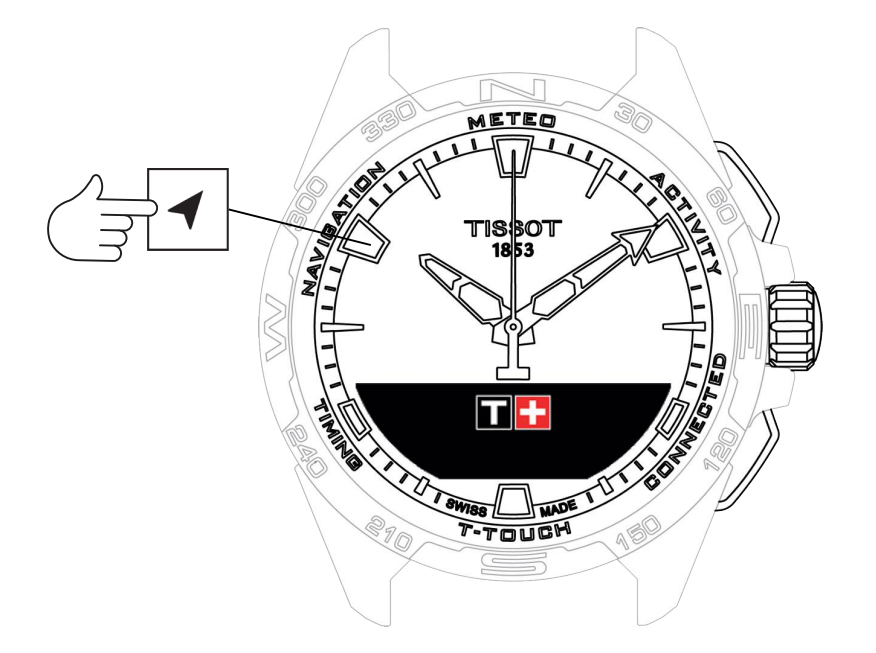

Sådan får du adgang til funktionerne "NAVIGATION":

- 1. Lås uret op ved at holde START inde
- 2. Tryk på området "NAVIGATION"
  - $\Rightarrow$  Tryk på  $\widehat{\mathbf{O}}$  for at åbne kompasfunktionen ved hjælp af den valgte visningsfunktion.

Kompasset viser den magnetiske nordpol opad som standard. Du kan også vælge andre visningstilstande som for eksempel visning af geografisk nord eller azimutalretning.

1. Ved at trykke på  ${f \widehat{T}}$  igen, mens den drejes, får du adgang til følgende funktioner:

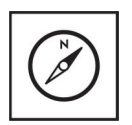

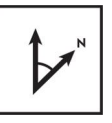

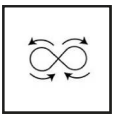

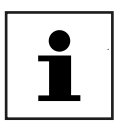

Indstil tilstand

Indstil azimut

Kalibrering

Ordliste

⇒ Bemærk! Du kan til enhver tid gå tilbage ved hjælp af trykknappen BACK.

#### 8.1 Indstil tilstand

Der findes tre typer visninger: "Magn. North" (magnetisk nord), "True north" (geografisk nord) og "Azimuth" (azimutalretning).

- 1. Vælg den ønskede visning ved at trykke på  $oldsymbol{\widehat{T}}$  og dreje.
  - ⇒ Bemærk: I tilstanden "Azimuth" angiver T-Touch Connect Solar azimutalretningen (kursen), som du skal følge.

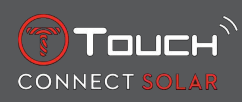

# 8.2 Azimut

#### "Set azimuth"

Azimut er den vandrette vinkel mellem en genstands retning (kursen) og geografisk nord. Azimut måles fra nord i grader, fra 0° til 359°, og kan indstilles ved at trykke på  $m{m{D}}$  og dreje. Når du bruger kompasset i tilstanden "Azimuth", viser de røde pile på MIP-skælrmen dig den retning, som uret skal drejes i, så sekundviseren peger mod den programmerede azimutalretning (kursen).

I tilstanden "Azimuth" udsender T-Touch Connect Solar et akustisk signal og viser et visuelt signal ("Go"), når urets akse fra kl. 6 til kl. 12 flugter med den azimutalretning, der er indstillet. Retningen af minutviseren repræsenterer azimutalretningen i forhold til geografisk nord, mens retningen af timeviseren repræsenterer geografisk nord.

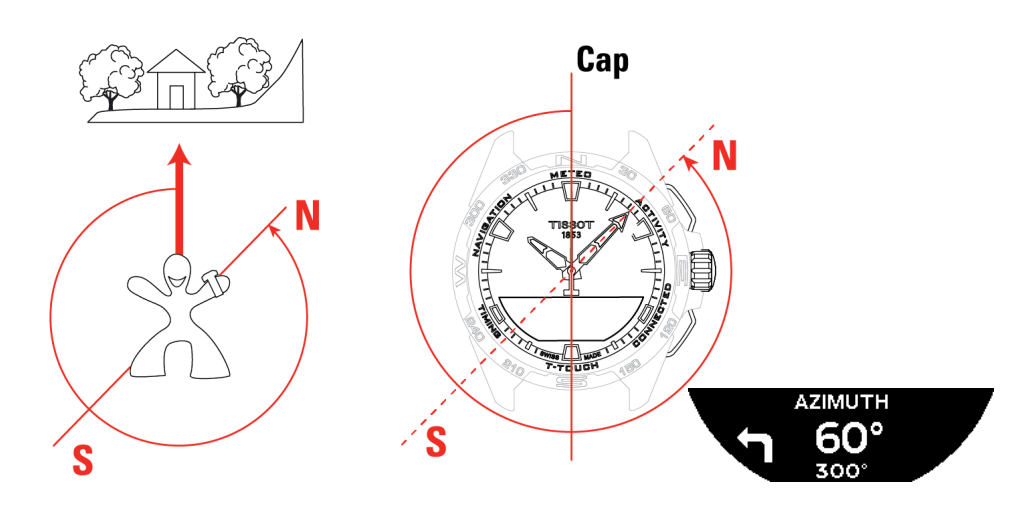

# 8.3 Kalibrering

Forskellige faktorer har betydning for, hvor præcist kompasset virker, og det kan derfor være nødvendigt at genkalibrere kompasset.

1. For at sikre korrekt kalibrering skal du befinde dig udendørs og på god afstand af metalgenstande og magnetiske genstande.

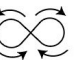

- , indtil du hører et lille 2. Du skal nu i 60 sekunder bevæge dit håndled hurtigt i ottetaller bip, og meddelelsen "Calibrated" vises på MIP-skærmen som tegn på, at kalibreringen er gennemført.
- 3. Hvis "Calibration is unsuccessful" vises på MIP-skærmen, er kalibreringen ikke udført og skal genstartes.
  - ⇒ Bemærk: For at opnå den mest nøjagtige kalibrering må uret ikke holdes vandret, mens du bevæger håndleddet i ottetaller. Det er ikke nødvendigt, at ottetalsbevægelserne er perfekte. Det vigtigste er, at uret bevæges på det sted, hvor du befinder dig.

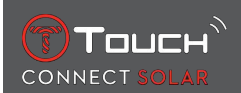

#### 8.4 Ordliste

I tilstanden "Compass" viser uret magnetisk nord. Du kan også vælge andre visningstilstande som for eksempel visning af geografisk nord eller azimutalretning.

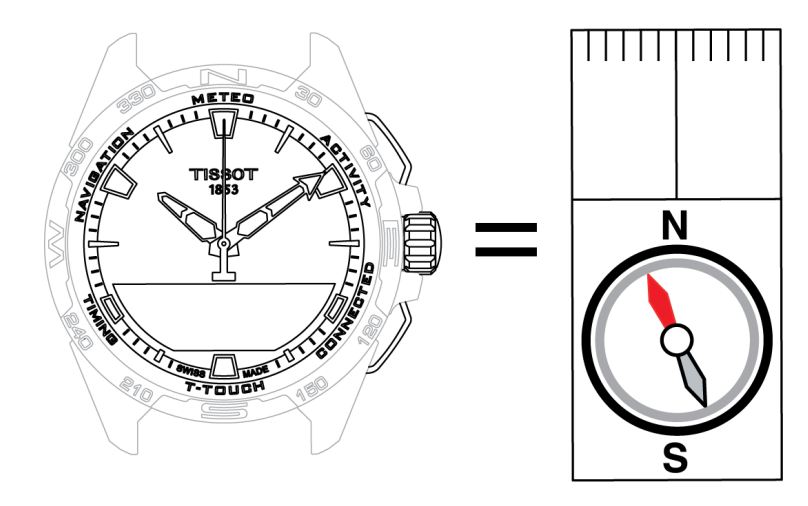

På et geografisk verdenskort bevæger de lodrette linjer (meridianer) sig mod den geografiske nordpol (gN), hvilket indikerer dens retning. Nålen på et almindeligt kompas, som ofte er rød, peger mod den magnetiske nordpol (mN). Vinklen (α) mellem disse to retninger, gN og mN, kaldes den magnetiske hældning. Værdien af den magnetiske hældning afhænger således af, hvor du befinder dig på kloden.

Desuden ændrer den magnetiske nordpol sig konstant. Værdien af den magnetiske hældning afhænger derfor også af datoen. Når den korrekte magnetiske hældning af indstillet (ud fra placering og dato), enten automatisk eller manuelt (se, hvordan du foretager indstillingerne under overskriften "T-Touch"), peger minutviserne på T-Touch Connect Solar mod geografisk nord (gN). Når den magnetiske hældning nulstilles, peger uret mod magnetisk nord (mN).

Værdierne for den magnetiske hældning og datoerne vises på topografiske kort, som kan ses i særlige programmer, der fås online.

I hele verden: www.ngdc.noaa.gov/geomag/calculators/magcalc.shtml

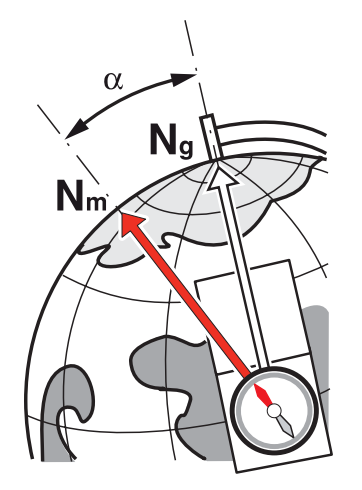

Præcision: ± 8° Inddeling: 1°

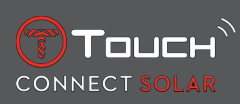

#### Bemærk 1:

For at få den mest nøjagtige angivelse af nord skal du holde uret så tæt på vandret som muligt.

#### Bemærk 2:

Funktionen Compass må ligesom alle andre kompasser ikke bruges i nærheden af metalliske eller magnetiske genstande og skal så vidt muligt anvendes udendørs. Hvis du er i tvivl om, hvorvidt kompasset virker, kan du genkalibrere det.

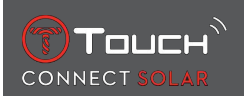

# 9 GENERELT

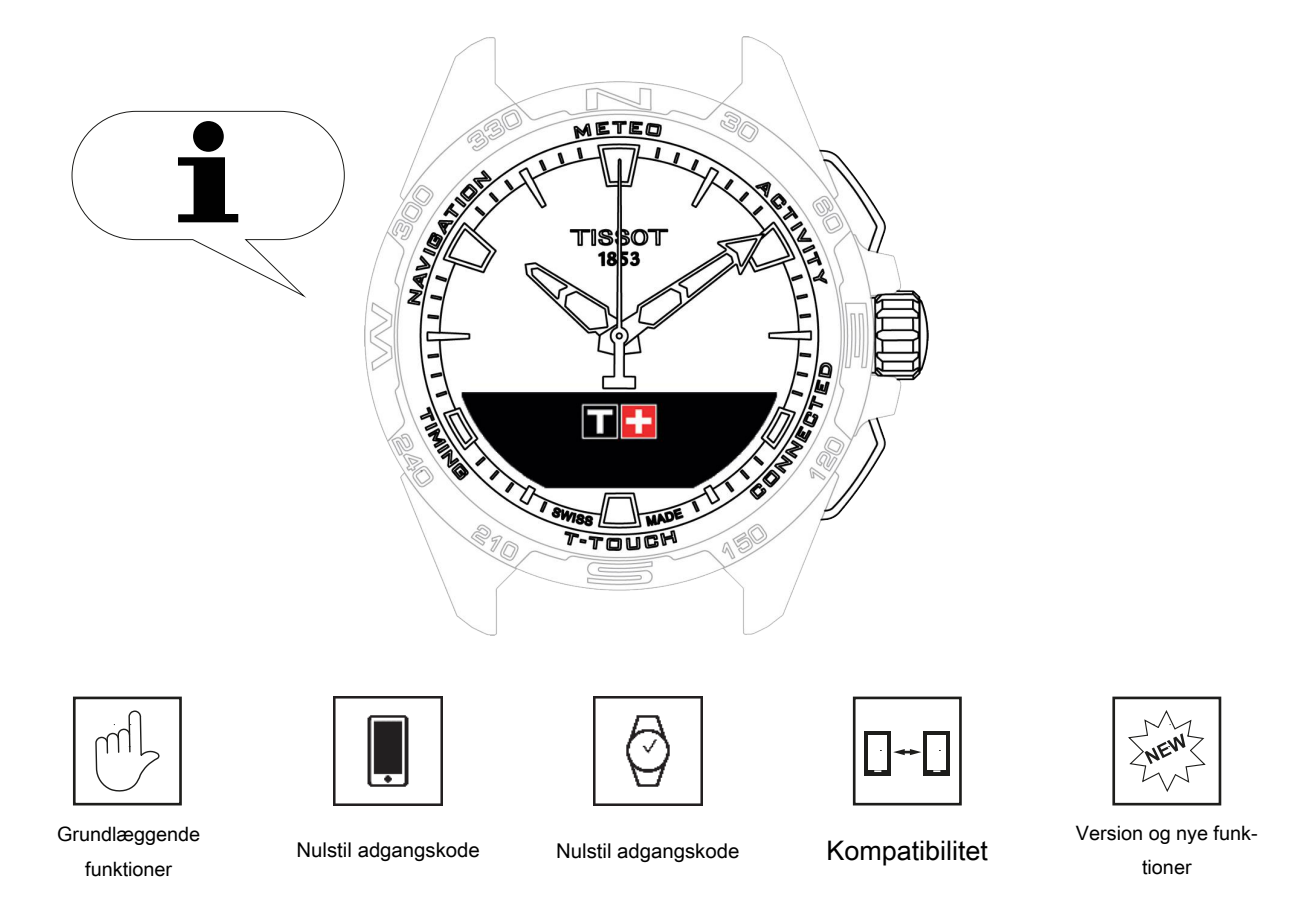

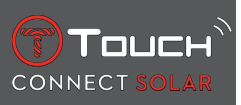

# 9.1 Grundlæggende funktioner

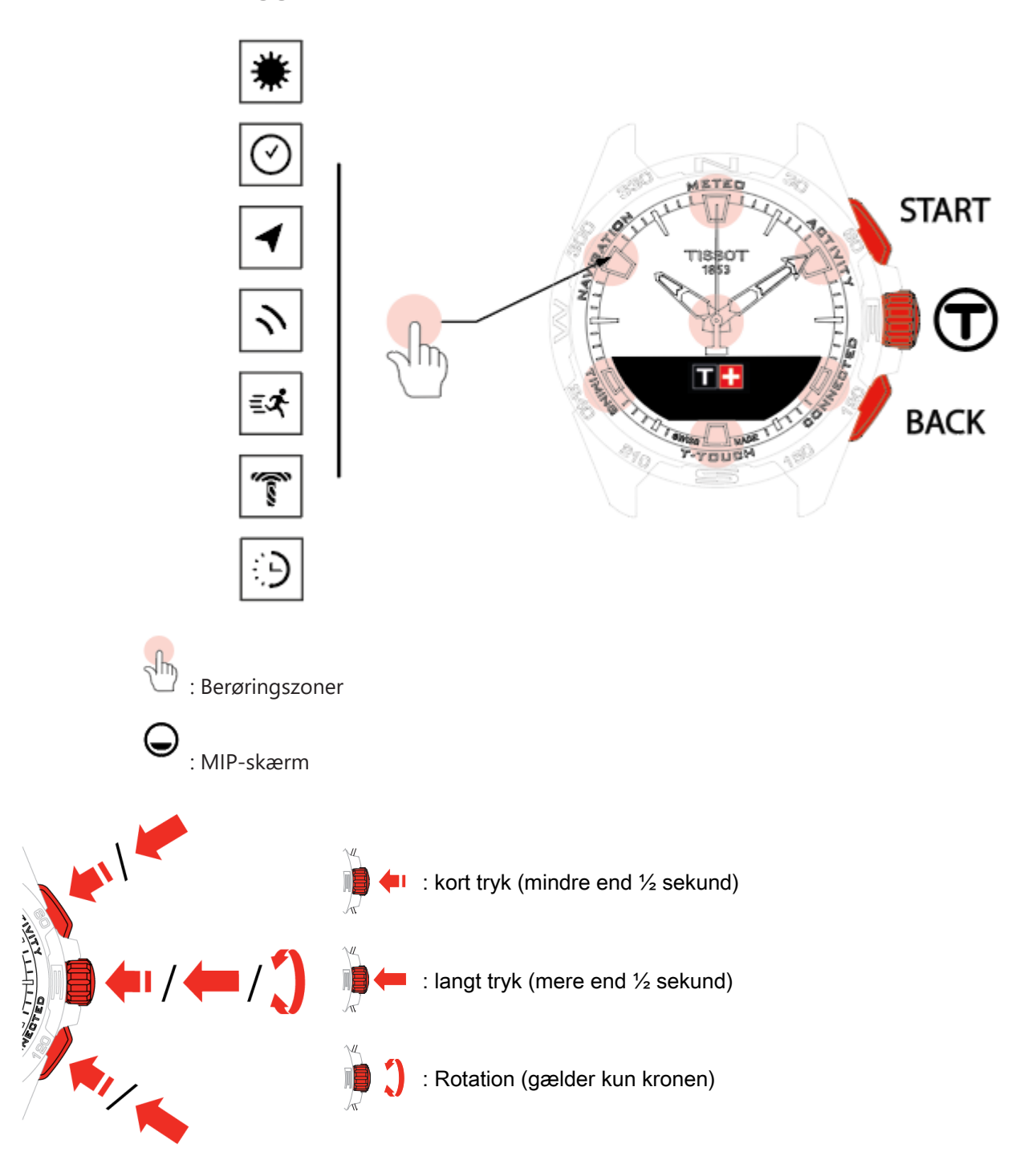

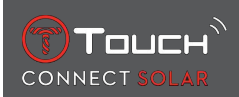

#### START-trykknap:

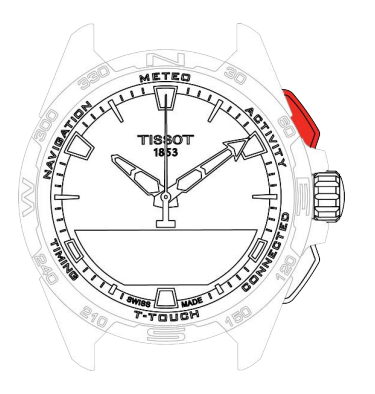

Kort tryk: start eller stop af timer/nedtælling

☐ / ☐ Langt tryk: lås uret/lås uret op

BACK-trykknap:

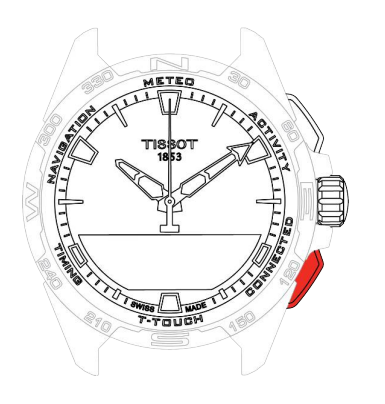

Kort tryk: annuller en indstilling/afvis et indgående opkald/stop en alarm/gå tilbage til den forrige skærm eller luk en funktion

Kort tryk: nulstil timer/nedtælling

Langt tryk: gå tilbage til hovedmenuen

Krone<sup>①</sup>:

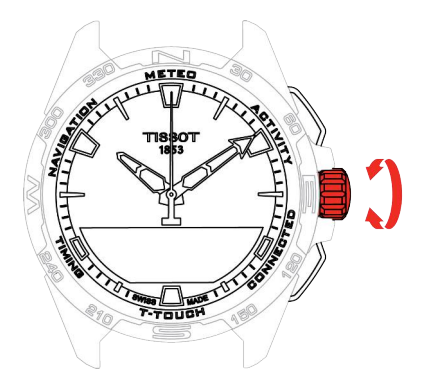

Kort tryk: bekræft/åbn en undermenu/sæt en alarm på pause/stop alarmlyden under et indgående opkald

Langt tryk: aktiver bagbelysning af skærmen

Rotation: naviger/rul i funktioner og menuer/skift en værdi

Bemærk: Alle berøringshandlinger kan udføres ved at bruge trykknapperne eller kronen i stedet.

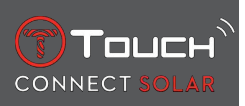

Det er tilstrækkeligt med et let tryk på trykknapperne og et tryk på urglasset for at aktivere dit T-Touch Connect Solar-ur. Der må ikke trykkes hårdt på uret, da det kan blive beskadiget.

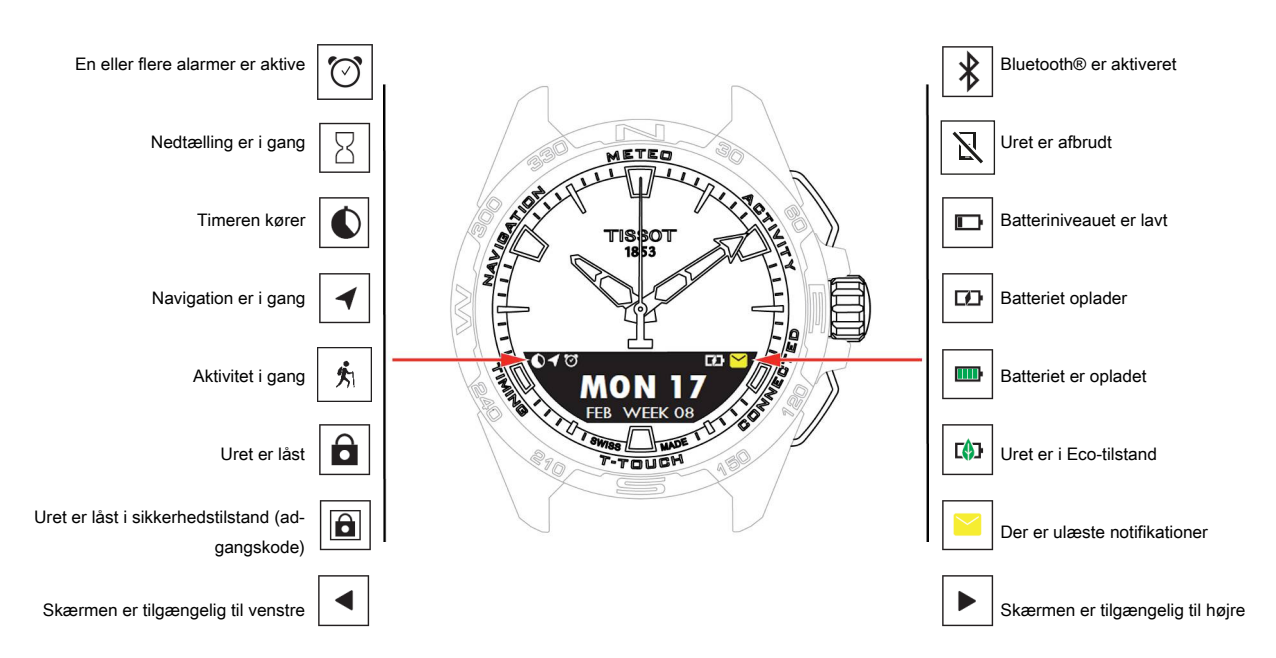

# 9.2 Nulstil adgangskoden ved hjælp af en smartphone

Hvis du har glemt adgangskoden, og uret er låst, kan den nulstilles ved hjælp af appen T-Touch Connect Solar som beskrevet nedenfor:

- ✓ Uret er parret med og forbundet med en smartphone.
  - 1. Åbn fanen "PARAMETERS" via appen.
  - 2. Tryk på menuen "My watch".
  - 3. Tryk derefter på "Watch password" under "CONFIGURATION".
  - 4. Tryk på knappen "RESET PASSWORD".

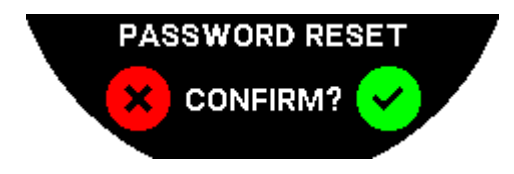

5. Bekræft nulstillingen på MIP-skærmen på T-Touch Connect Solar.

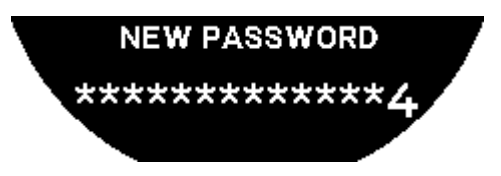

- 6. Brug berøringszonerne til at oprette den nye adgangskode.
  - $\Rightarrow$  Hver zone svarer til et tegn: 0, 2, 4, C, 6, 8 og X.
  - ⇒ NB: Mindst 6 cifre, maks. 14.
- 7. Når du har indtastet koden, skal du bekræfte med  $\widehat{\mathbf{D}}$ .

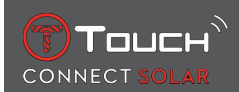

⇒ Du kan til enhver tid gå tilbage til den forrige skærm med trykknappen BACK.

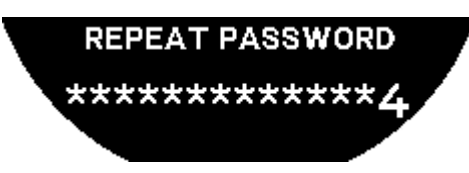

8. Gentag, og bekræft den nye adgangskode ved at trykke på  $\widehat{\mathbf{T}}$ .

#### 9.3 Nulstilling af adgangskoden fra uret

Hvis du har glemt adgangskoden, og uret er låst, kan den nulstilles ved hjælp af appen T-Touch Connect Solar som beskrevet nedenfor:

- ✓ Uret er låst med en adgangskode.
  - 1. Hold knappen START inde.

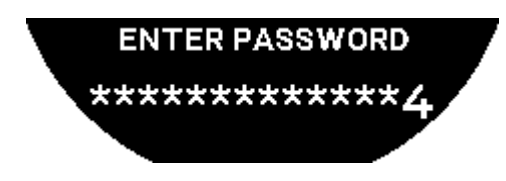

⇒ MIP-skærmen på T-Touch Connect Solar viser den skærm, der er vist herover.

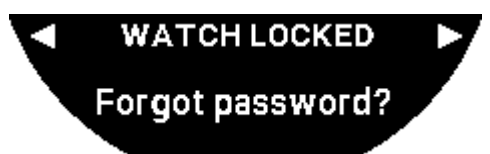

- **2.** Drej på  $\widehat{\mathbf{T}}$  for at rulle i menuen "Code forgotten".
- **3.** Bekræft  $\widehat{\mathbf{T}}$  for at udføre nulstillingen.

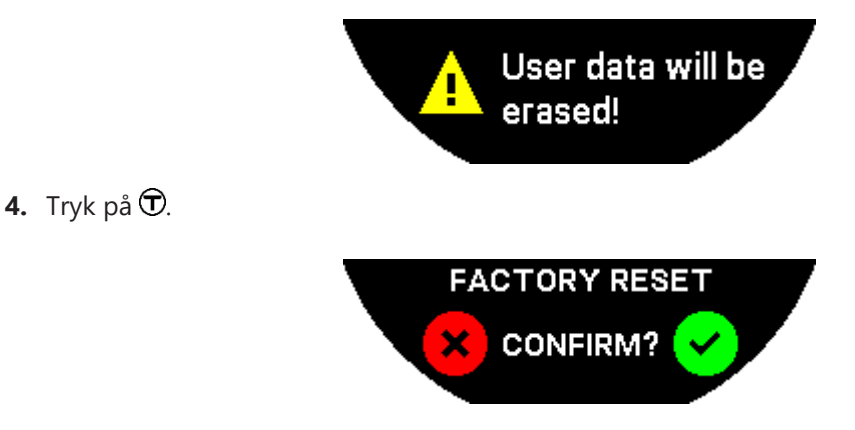

5. Bekræft for at gendanne urets fabriksindstillinger.

⇒ Uret nulstilles og genstartes. Det er ikke længere registreret i appen på smartphonen.

- 6. Åbn fanen "PARAMETERS" via appen.
- 7. Tryk på menuen "My watch".
- **8.** Tryk derefter på knappen "REMOVE WATCH" under "CONFIGURATION" for at slette urets indstillinger fra smartphonen.

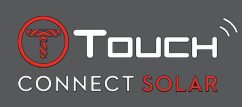

- ⇒ I iOS skal uret slettes fra telefonens liste over tilknyttede Bluetooth®-enheder.
- 9. Bekræft pop-up-meddelelserne for at afslutte sletningen af indstillingerne fra appen.

Når urets indstillinger er slettet fra appen T-Touch Connect Solar på smartphonen, skal parringen af uret og appen gentages, for at de igen kan kommunikere med hinanden, se [Brug T-Touch Connect Solar parret med en smartphone ▶ 9].

#### 9.4 Kompatibilitet

T-Touch Connect Solar har Bluetooth®-funktion og kræver en smartphone, der opfylder følgende krav:

| Krav til Android   | Operativsystem 9.0 eller nyere.                                                                                                    |
|--------------------|----------------------------------------------------------------------------------------------------|
|                    | Denne systemversion har været tilgængelig siden 7. marts 2018. De fleste enhe-<br>der, der er fremstillet efter denne dato, opfylder disse krav. |
| Krav til Apple iOS | iOS 16 eller nyere.                                                                                                    |
|                    | Kompatibel med iPhone, der har været tilgængelig siden september 2022.                                                                           |
| Krav til Huawei    | HarmonyOS 2.0 eller nyere.                                                                                                    |
|                    | Tilgængelig for enkelte Huawei-smartphones fra juni 2021.                                                                                        |

Tissot garanterer, at produkterne er kompatible med Android-mobilenheder, der er de bedst kendte mest udbredte i verden. Nogle enheder er dog ikke kompatible med T-Touch Connect Solar:

- Xiaomi Mi 8 lite international version
- Blackberry Key2 LE
- Samsung A21S
- Sony XZ3
- Caterpillar S60.

Appen T-Touch Connect Solar understøttes kun i følgende lande og på følgende sprog:

| Understøttede lande | Understøttet tegnsæt (notifikatio-<br>ner) | App-sprog               | Ur-sprog             |
|---------------------|--------------------------------------------|-------------------------|----------------------|
| Albanien            | Afrikaans                                  | Tysk                    | Tysk                 |
| Tyskland            | Albansk                                    | Engelsk                 | Engelsk              |
| Andorra             | Tysk                                       | Kinesisk (forenklet)    | Kinesisk (forenklet) |
| Australien          | Engelsk                                    | Kinesisk (traditionelt) | Koreansk             |
| Østrig              | Baskisk                                    | Koreansk                | Spansk               |
| Hviderusland        | Bretonsk                                   | Dansk                   | Fransk               |
| Bosnien-Hercegovina | Katalansk*                                 | Spansk                  | Italiensk            |
| Belgien             | Kinesisk (forenklet)                       | Finsk                   | Japansk              |
| Bulgarien           | Koreansk                                   | Fransk                  | Russisk              |
| Canada              | Korsikansk                                 | Italiensk               |                      |
| Chile               | Dansk*                                     | Japansk                 |                      |
| Kina                | Skotsk                                     | Hollandsk               |                      |
| Cypern              | Spansk                                     | Norsk                   |                      |
| Colombia            | Estisk*                                    | Polsk                   |                      |

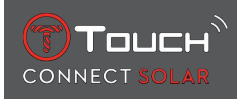

| Korea                      | Færøsk                               | Portugisisk |  |
|----------------------------|--------------------------------------|-------------|--|
| Kroatien                   | Finsk*                               | Rumænsk     |  |
| Danmark                    | Fransk                               | Svensk      |  |
| Forenede Arabiske Emirater | Skotsk gælisk                        |             |  |
| Spanien                    | Galisisk                             |             |  |
| Estland                    | Walisisk*                            |             |  |
| USA                        | Ungarsk*                             |             |  |
| Finsk                      | Indonesisk                           |             |  |
| Frankrig                   | lrsk                                 |             |  |
| Gibraltar                  | Irsk gælisk* (traditionel stavemåde) |             |  |
| Grækenland                 | Islandsk                             |             |  |
| Grønland                   | Italiensk                            |             |  |
| Hong Kong                  | Japansk                              |             |  |
| Ungarn                     | Kurdisk                              |             |  |
| Færøerne                   | Leonesisk                            |             |  |
| Irland                     | Litauisk                             |             |  |
| Island                     | Luxembourgsk                         |             |  |
| Israel                     | Malajisk                             |             |  |
| Italien                    | Manx                                 |             |  |
| Japan                      | Hollandsk*                           |             |  |
| Jordan                     | Norsk                                |             |  |
| Kosovo                     | Occitansk                            |             |  |
| Letland                    | Polsk                                |             |  |
| Liechtenstein              | Portugisisk                          |             |  |
| Litauen                    | Rætoromansk                          |             |  |
| Luxembourg                 | Sydsamisk                            |             |  |
| Масао                      | Slovakisk                            |             |  |
| Nordmakedonien             | Svensk                               |             |  |
| Malta                      | Swahili                              |             |  |
| Mexico                     | Tagalog                              |             |  |
| Moldova                    | Tjekkisk                             |             |  |
| Monaco                     | Vallonien                            |             |  |
| Montenegro                 |                                      |             |  |
| Norge                      |                                      |             |  |
| New Zealand                |                                      |             |  |
| Holland                    |                                      |             |  |
| Polen                      |                                      |             |  |
| Portugal                   |                                      |             |  |
| Tjekkiet                   |                                      |             |  |
| Rumænien                   |                                      |             |  |

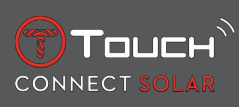

| UK         |  |  |
|------------|--|--|
| San Marino |  |  |
| Serbien    |  |  |
| Singapore  |  |  |
| Slovakiet  |  |  |
| Slovenien  |  |  |
| Sverige    |  |  |
| Schweiz    |  |  |
| Taiwan     |  |  |
| Tyrkiet    |  |  |
| Ukraine    |  |  |
| Vatikanet  |  |  |

\*Bemærk, at der muligvis mangler nogle tegn.

# 9.5 Versioner og nye funktioner

| Version | Tilgængelighed | Ændringer                                                                                                    |
|---------|----------------|----------------------------------------------------------------------------------------------------|
| 7.3     | November 2023  | FORBEDRINGER OG FEJLRETNING                                                                                                    |
| 6.2     | Februar 2023   | BRING ME BACK                                                                                                    |
|         |                | Uret guider brugeren tilbage til startpunktet ved at følge vejpunkterne på det regi-<br>strerede spor (i omvendt rækkefølge). Brugeren kan vælge mellem to tilstande af<br>"BRING ME BACK": lineær eller vejpunkt. |
|         |                | FLERE REGIONER                                                                                                    |
|         |                | Uret fås nu på koreansk.                                                                                                    |
|         |                | FORBEDRINGER                                                                                                    |
|         |                | Spørgsmålet om adgangskode til uret fjernet.                                                                                                    |
|         |                | Hvis GNSS-datakvaliteten er utilstrækkelig eller utilgængelig, informerer uret bruge-<br>ren om, at det ikke længere gemmer via-punkter.                                                                           |
|         |                | Hvis der af en eller anden grund mangler GNSS-datapunkter, beregnes afstanden i<br>det tilsvarende tidsinterval på grundlag af skridttælleren.                                                                     |
|         |                | Viserne kan flyttes uden for displayet ved at trykke kort på trykknappen T0, når uret<br>er låst.                                                                                                    |
|         |                | FORBEDRINGER OG FEJLRETNING                                                                                                    |
| 6.1     | November 2022  | FORBEDRINGER OG FEJLRETNING                                                                                                    |

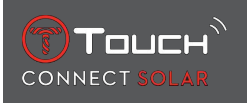

| 6.0 | Juli 2022     | AKTIVITET - GPS-LOKALISERING                                                                                                    |
|-----|---------------|----------------------------------------------------------------------------------------------------|
|     |               | Nu kan du registrere udendørsaktiviteter med GPS-sporing. Aktivér den nye funk-<br>tion på uret, og find den fulgte rute i appen.                |
|     |               | AKTIVITET - BRING ME BACK                                                                                                    |
|     |               | Under en aktivitet guider uret brugeren tilbage til startpunktet ved hjælp af GPS og kompas.                                                     |
|     |               | ALTIMETER                                                                                                    |
|     |               | Uret kalibrerer automatisk højden to gange om dagen.                                                                                             |
|     |               | ADGANGSKODE                                                                                                    |
|     |               | Procedure for nulstilling af urets adgangskode fra enten appen eller uret er tilføjet.                                                           |
|     |               | FORBEDRINGER OG FEJLRETNING                                                                                                    |
| 5.2 | Februar 2022  | FORBEDRINGER OG FEJLRETNING                                                                                                    |
| 5.0 | November 2021 | EKSTERN OVERVÅGNING                                                                                                    |
|     |               | Tilføjelse af højdeforskelsmåleren: Viser den samlede højdeforøgelse og -reduktion samt de gennemsnitlige hastigheder ved opkørsel og nedkørsel. |
|     |               | NBA                                                                                                    |
|     |               | Resultaterne af dit yndlingsholds kamp deles i realtid på dit ur.                                                                                |
|     |               | FLERE REGIONER                                                                                                    |
|     |               | Ny oversættelse af uret til japansk.                                                                                                    |
| 4.1 | August 2021   | EKSTERN OVERVÅGNING                                                                                                    |
|     |               | Brugeren kan gemme sporingsdata fra udendørsaktiviteter med uret: Aktivitetstid, antal skridt, antal kalorier og aktuel højde                    |
|     |               | NOTIFIKATIONER FRA APPS TIL CYKLING                                                                                                    |
|     |               | Notifikationer fra tredjepartsapps til cykling vises med et særlig ikon                                                                          |

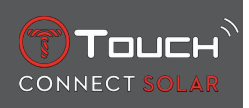

| 4.0 | Juni 2021  | FORBEDRET BRUGERFLADE                                                                                               |
|-----|------------|----------------------------------------------------------------------------------------------------|
|     |            | Baseret på feedback fra vores kunder:                                                                               |
|     |            | Nyt design på dashboard med nye widgets og samlet med siden "My watch"                                              |
|     |            | - Efter en opdatering vises fordele ved den nye ur- eller app-version                                               |
|     |            | - Ændring af alarm og tidszoner er forenklet                                                                        |
|     |            | - Se batteriniveauet og den brugerdefinerede tid, der vises i appen                                                 |
|     |            | NBA-WIDGET                                                                                                    |
|     |            | - Dit yndlingsholds kampe med mulighed for at føje en kamp til kalenderen på din smartphone                         |
|     |            | - Alle stillinger i den aktuelle sæson, (efter conference, efter division) samt playoffs                            |
|     |            | - Team-scorer og statistik                                                                                          |
|     |            | - Du kan til enhver tid beslutte at følge et andet hold                                                             |
|     |            | - Den næste kamp og den sidste kamp vises også på uret                                                              |
|     |            | FLERE REGIONER                                                                                                    |
|     |            | Ny app-oversættelse (dansk, nederlandsk, finsk, norsk, polsk, portugisisk og svensk)                                |
|     |            | FORBEDRINGER OG FEJLRETNING                                                                                         |
|     |            | Forbedringer og bugfixes, som giver en forbedret brugeroplevelse                                                    |
| 3.1 | Mar. 2021  | FLERE SPROG: Uret fås med engelsk, fransk, tysk, italiensk, spansk eller kinesisk.                                  |
|     |            | FLERE REGIONER: Brugerdata for kinesiske indbyggere gemmes i Kina.                                                  |
|     |            | NOTIFIKATIONER: Brugeren kan rulle gennem sine notifikationslinjer ved at dreje på kronen.                          |
|     |            | UR: Der er større forbindelsesafstand mellem ur og telefon.                                                         |
|     |            | BAROMETER: Ud over viserne vises også vejrudsigten med et ikon.                                                     |
| 2.0 | Dec. 2020  | TIMER: Administrer en liste med nedtællinger i appen, og start direkte fra appen                                    |
|     |            | FIND MY PHONE: en ny funktion til lokalisering af dit ur, der kører på uret                                         |
|     |            | FIND MY WATCH: en ny funktion til lokalisering af dit ur, der kører på telefonen                                    |
|     |            | ENERGY: En detaljeret visning af batteriniveau og solopladningsniveau under urets<br>"QUICK SETTINGS"               |
|     |            | NOTIFICATIONS: En ny funktion, der gør det muligt at slette alle notifikationer                                     |
|     |            | PAIRING: Forenklet parring: Mobilappen registrerer det ur, der er nærmest, for at oprette forbindelse.              |
|     |            | SOUND & VIBRATION: Separate indstillinger for lyd og vibration føjet til notifikatio-<br>ner                        |
|     |            | CONNECTION: Forbedret genoprettelse af forbindelse, efter at telefonen har været uden for rækkevidde i flere timer. |
| 1.1 | Sept. 2020 | Grundlæggende produktversion                                                                                        |

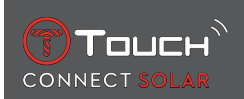

# **10 DOKUMENTER**

#### **Dokumenter om dette**

- T-Touch Connect Solar MDE v2.0.0\_Master\_LEG
- T-Touch Connect\_EU\_DoC
- T-Touch Wireless Charger\_EU\_DoC

# 

Tissot SA Customer Service Chemin des Tourelles 17 CH-2400 Le Locle Switzerland Tlf.: +41 32 933 31 33 www.tissotwatches.com